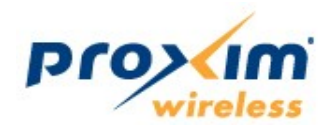

## Tsunami<sup>™</sup> GX800 Installation and Management Guide

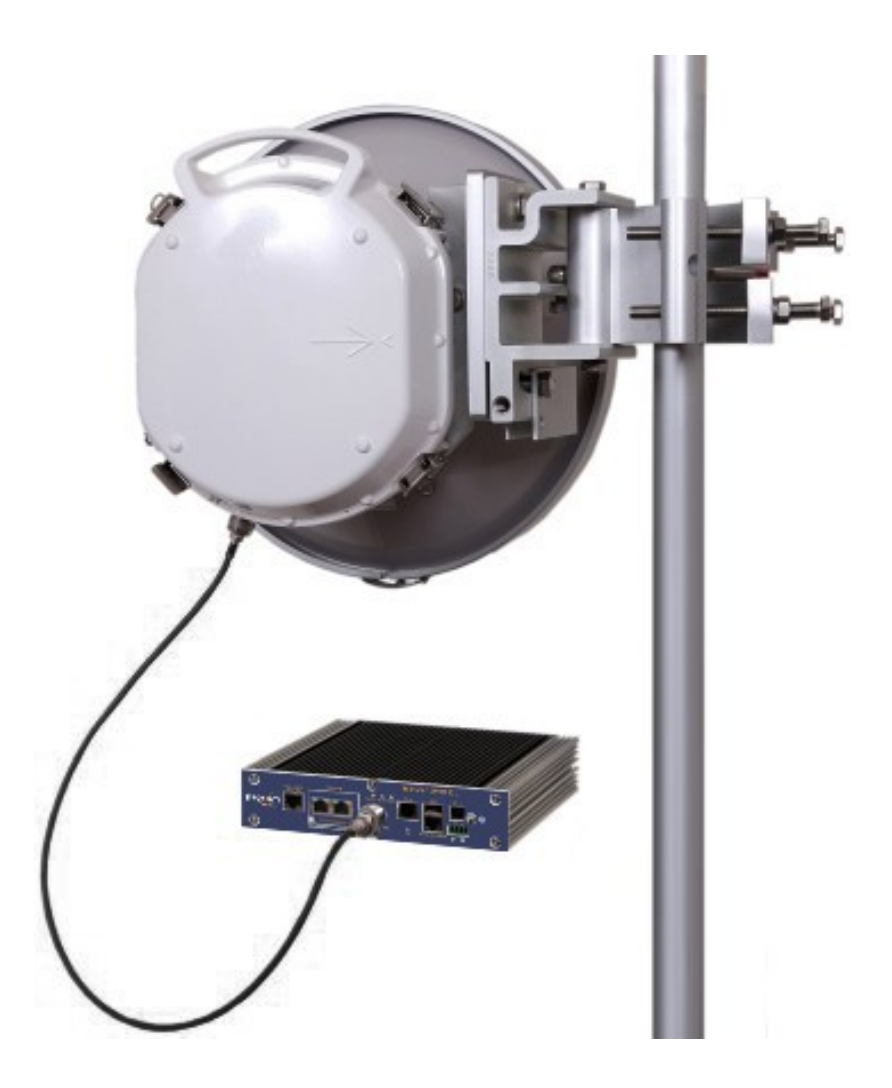

#### Software Version: FW0209\_03

Documentation Version: 1.0 P/N 765-00100, January 2011

# **Table of Contents**

| Chapter 1 - Introduction                        | 4        |
|-------------------------------------------------|----------|
| About Tsunami™ GX800                            | 4        |
| Device Features                                 | 4        |
| Chapter 2 – Hardware Overview                   | 5        |
| Product(s) Covered in this Guide                | 5        |
| Product Package                                 | 5        |
| Tsunami™ GX800 Wireless Radio System            | 6        |
| Indoor Unit (IDU)                               | 6        |
| Outdoor Unit (ODU)                              | 7        |
| Accessories                                     | 8        |
| Power Supply                                    | 8        |
| IF Capie                                        | ٥        |
| Grounding Kit                                   | o<br>۵   |
| Antennas                                        | 9<br>Q   |
| HSI Modules                                     | 9        |
| Dual IDU Mount Kit                              | 9        |
| Chapter 3 – Installation and Initialization     | 10       |
|                                                 | 40       |
| Introduction                                    | 10       |
| IDI Linetallation                               | 10       |
| Single IDU Installation                         | 10       |
| Pair of IDUs Installation                       | 10       |
| ODU Installation                                | 11       |
| Direct Mount                                    | 11       |
| Remote Mount                                    | 12       |
| Cabling                                         | 12       |
| Connect IDU and ODU                             | 12       |
| Connect to the Gigabit Ethernet Port            | 13       |
| Connect to the Fast Ethernet Port               | 13       |
| Connect to RJ45 to RS232 Port                   | 14<br>11 |
| I ED Indicators                                 |          |
| Basic Configuration                             | 15       |
| Aligning the Antennas                           | 18       |
| The Basic Link Function Test - Verification     | 19       |
| Obtaining the Basic Link Information            | 19       |
| Five Minute Link Quality Measurement (Optional) | 20       |
| Connecting IDU to External Equipments           | 21       |
| Connecting External Equipments through HSI port | 21       |
| Chapter 4 - Commissioning                       | 22       |
| Introduction                                    | 22       |
| Access Rights                                   | 22       |
| Restore Defaults                                | 23       |
| Configure, Manage and Monitor using Web Browser | 23       |

| General Screen                                                         | 24          |
|------------------------------------------------------------------------|-------------|
| IP Address Setup                                                       | 25          |
| Dual License Design Type Setup                                         | 21<br>28    |
| Frequency Modulation and ATPC Setup                                    | 20<br>28    |
| Ethernet Advanced Configuration                                        | 20          |
| Data Rate Settings for Connected User Interfaces                       |             |
| Example 1                                                              | 33          |
| Example 2                                                              |             |
| Save Configured Parameters                                             | 35          |
| BER Test – GX800 Link and User Lines Verification                      | 36          |
| GX800 BER Test:                                                        | 36          |
| User Line BER Test:                                                    | 37          |
| Analysis of Interference in GX800 link                                 | 39          |
| Firmware Upgrade, License Upgrade                                      | 41          |
| Upgrading the License                                                  | 43          |
| Alarms                                                                 | 44          |
| SNMP Settings                                                          | 45          |
| IP Management                                                          | 46          |
| In-Band Management through Gigabit Ethernet port                       | 46          |
| Out-of-Band Management through Fast Ethernet Port – Access from one si |             |
| Out of Rand Management over East Ethernet Port Standard Pouting Sch    | 47<br>omo   |
| (two independent subjects)                                             | 2000<br>200 |
| In-band and Out-of-band Management – NAT                               |             |
| Oberter 5 Trevelache etter                                             | <b>FO</b>   |
| Chapter 5 – Troubleshooting                                            | 52          |
| Chapter 6 - Technical Parameters                                       | 54          |
| General                                                                | 54          |
| Frequency Bands                                                        | 54          |
| Receive Sensitivities and Emission Designator for 11GHz                | 60          |
| ODU Specification                                                      | 63          |
| IDU Specification                                                      | 63          |
| Network Management                                                     | 64          |
| Waveguide Interface Specifications                                     | 64          |
| Miscellaneous                                                          | 64          |
| Chapter 7 - Appendix                                                   | 66          |
| Appendix A – Command Set                                               | 66          |
| Description of Command Line Interface                                  | 66          |
| Brief Description of the Commands                                      | 66          |
| Appendix B – Using "Help" in Text Terminal                             | 73          |
| Appendix C - IDU Functionality                                         | 74          |
|                                                                        |             |

## About Tsunami<sup>™</sup> GX800

Tsunami<sup>™</sup> GX800 is a licensed microwave Point-to-Point link with up to 600Mbps aggregate throughput with ultra low latency of 100µs offering unparalleled capacity and reliability for Carriers, Service Providers and Enterprise Markets. It supports a wide frequency bands from 6-38 GHz with range of user configurable channel bandwidths from 7-56 MHz to match licensing regulations. The product has an extremely small foot print and is designed with a split-mount architecture which includes an Outdoor Unit (ODU) and a Compact Indoor Unit (IDU) that are a snap to install and easy to maintain.

## **Device Features**

The features of the device are as follows:

- Supports wide frequency bands from 6 38 GHz with range of user configurable channel bandwidths from 7 56 MHz to match licensing regulations
- Supports QPSK/16QAM/32QAM/64QAM/128QAM/256QAM Modulation schemes along with user-defined Adaptive Coding and Modulation (ACM)
- Features built-in Spectrum Analyzer for interference avoidance, Built-in Bit Error Rate (BER) tester, Automatic Transmit Power Control (ATPC) and Adaptive Coding Modulation (ACM) for the best throughput performance
- User traffic interface with Gigabit Ethernet port for data payload
- User/Management traffic interface with fast Ethernet port for Data and/or Network Management System (NMS)
- High Speed Interface 2xE1/T1 or E3/DS3 extension module
- Forward error correction (Reed-Solomon/ Convolutional/ Pragmatic Trellis/ Parity Check code)
- Adjustable output power in the range -10dBm to +26 dBm according to the set frequency and the selected modulation scheme
- Device management through Telnet, HTTP and SNMP

## **Product(s) Covered in this Guide**

| Model       | Product Description                            |
|-------------|------------------------------------------------|
| GX800-6U/L  | Tsunami GX800, 6U/6L GHz Microwave Link Series |
| GX800-07    | Tsunami GX800, 7 GHz Microwave Link Series     |
| GX800-08    | Tsunami GX800, 8 GHz Microwave Link Series     |
| GX800-10/11 | Tsunami GX800, 10/11 GHz Microwave Link Series |
| GX800-13    | Tsunami GX800, 13 GHz Microwave Link Series    |
| GX800-15    | Tsunami GX800, 15 GHz Microwave Link Series    |
| GX800-18    | Tsunami GX800, 18 GHz Microwave Link Series    |
| GX800-23    | Tsunami GX800, 23 GHz Microwave Link Series    |
| GX800-26    | Tsunami GX800, 26 GHz Microwave Link Series    |

## **Product Package**

The product's shipping boxes should be left intact and sheltered until arrival at the installation site. Carefully unpack the shipment and check for any shipping damage or missing parts.

Each shipment includes the items listed in the following table.

| What s in the Kit               | Image         |
|---------------------------------|---------------|
| Tsunami™ GX800 IDU Unit (2 Qty) |               |
| Tsunami™ GX800 ODU Unit (2 Qty) |               |
| IDU Rack Mounting Kit (2 Qty)   | de averes.    |
| Ethernet Cable for IDU (2 Qty)  | $\mathcal{Q}$ |

| Grounding Kit for IDU (2 Qty) |  |
|-------------------------------|--|
| Quick Installation Guide      |  |

Please verify that you have received all the parts in the shipment, prior to the installation.

## Tsunami™ GX800 Wireless Radio System

The Tsunami<sup>™</sup> GX800 product has an extremely small foot print and comes in a split-mount design, which includes a Compact Indoor Unit (IDU) and an Outdoor Unit (ODU).

## Indoor Unit (IDU)

The Indoor Unit (IDU) act as a Data Multiplexer and at the same time as the Digital Modem (DSP) of the whole system. The core feature of the IDU is the DSP module, which generates a signal for the intermediate frequency output to the Outdoor Unit (ODU) and processes intermediate frequency input from the ODU.

Proxim's GX800 IDU is shown below.

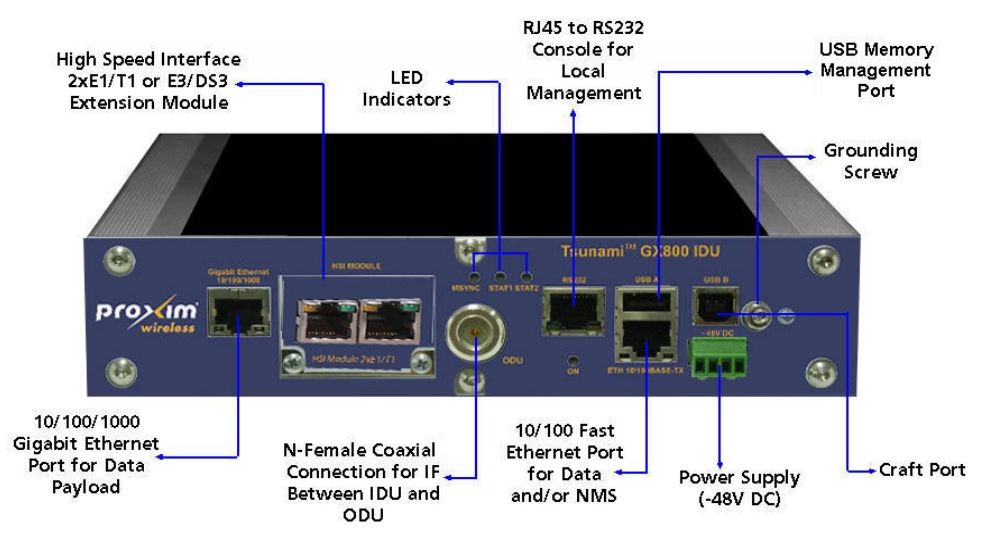

Figure 1: Front Panel View of the IDU

The IDU consists of the following components:

| Components                           | Description                                                        |
|--------------------------------------|--------------------------------------------------------------------|
| 10/100/1000 Gigabit<br>Ethernet Port | User traffic interface with Gigabit Ethernet port for data payload |

| 10/100 Fast Ethernet Port | Management/user traffic interface with fast Ethernet port for data and/or Network Management System (NMS) |
|---------------------------|----------------------------------------------------------------------------------------------------|
| RS232                     | RJ45 to RS232 Serial port (ASCII console) for local management                                            |
| USB A                     | USB memory management port                                                                                |
| USB B                     | Craft port. This port is used for production only and not by the end user.                                |
| HSI MODULE                | Slot for additional HSI module                                                                            |
| ODU                       | N-type Female connector for IDU-ODU connection                                                            |
| Power Supply              | Power supply connector for -48V DC                                                                        |
| LED Indicators            | MSYNC: Sync indication<br>STAT1: Local alarm<br>STAT2: Remote alarm                                       |
| Grounding Screw           | A provision to ground the IDU                                                                             |

For more information on the IDU functionality, refer to Appendix C - IDU Functionality .

## **Outdoor Unit (ODU)**

An ODU performs the up-conversion from Intermediate Frequency (IF) of IDU (350MHz) to the desired transmission band, and vice versa; performs the down-conversion from received frequency band to IF frequency (140MHz) for the receiving part of the IDU. Power is supplied to the ODU through the IF cable (used for IDU – ODU connection). The software access to ODU, its management and configuration is possible only from the IDU. ODU management is integrated directly in the command set of the IDU and it is an integral part of the IDU software. For an easy primary set-up of the optimal received signal level, the ODU is fitted with the BNC connector, where the measured DC voltage [mV] is directly proportional to the level of Received Signal Strength (RSSI).

Proxim's GX800 ODU is shown below.

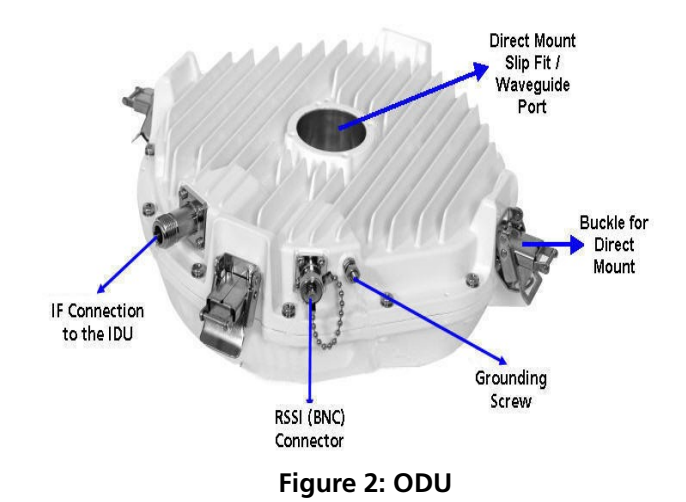

The ODU consists of the following components:

| Components                                | Description                                                                                                    |  |  |
|-------------------------------------------|----------------------------------------------------------------------------------------------------|--|--|
| IF Connection to the IDU                  | Connector to connect ODU to the IDU                                                                                                    |  |  |
| RSSI (BNC) Connector                      | RSSI (BNC) connector to obtain RSSI readings                                                                                                    |  |  |
| Grounding Screw                           | A provision to ground the ODU                                                                                                    |  |  |
| Direct Mount Slip Fit /<br>Waveguide Port | <b>Direct Mount:</b> A provision to directly mount the ODU to the antenna<br><b>Remote Mount:</b> Depending on the frequency, a provision to connect the ODU to the antenna through Waveguide or Coaxial N-Type SMA Connector. |  |  |
| Buckle for Direct Mount                   | Buckle to secure the ODU onto the antenna interface in the direct mount.                                                                                                    |  |  |

Due to the tuning limitations of hardware filters within an ODU, different ODU pairs will be required within any particular frequency band. Given the large amount of spectrum within most frequency bands, it is required to create smaller ranges as Sub-Bands. ODUs are tunable within each of the sub-band. It is important to note that ODU pairs are made up with a Hi (High) unit and a Lo (Low) unit. The Hi unit transmits on the higher channel and receives on the lower, while the Lo unit transmits on the low channel and receives on the higher.

## Accessories

For perfect installation, it is always recommended to use the following parts and accessories. You can use any other accessories, not approved by the manufacturer or distributor, at your own risk.

#### **Power Supply**

The recommended power supply is 120W, regulated switching PS-230/48, power supply with -48VDC and 2.5A output. From one switching power supply PS-230/48, it is recommended to power only one side of the GX800 link, that means 1Power Supply x IDU + 1Power Supply x ODU. When you connect other devices, it may cause power supply overload to the entire GX800 link.

## **IF Cable**

To connect an IDU and an ODU, we recommend you to use low-loss 50 Ohm coaxial cable designed for outdoor installation. For a distance greater than 50 meters, it is recommended to ground the cable every 50 meters.

IF Cabling between ODU and IDU must be terminated with N-Male coaxial connections at each end. Proxim provides 25, 50, 100foot lengths. Custom cables can be made but should be tested for shorts and overall performance prior to installation.

#### **Surge Protectors**

Whenever the coaxial cable enters the building, always install a RF Surge Protector, which greatly eliminates the risk of high power surge damage.

It is important that the surge protection device permit supply voltage to the ODU. This type of

device is known as DC-Passing. It is also important that the IF frequencies of 140MHz and 350MHz be supported by the device. Proxim offers a suitable model in the price list.

#### **Grounding Kit**

To ensure good lightning protection for the radio units, install grounding kits on every 50m cable (each 50 m for long cables) at the building entrance.

We recommend to ground the IDU to the rack cabinet and the ODU to the place, where these units are mounted such as mast mount, pole and so on. Make special effort to ensure the ground provides low resistance and avoid ground loops or differentials. Always obey local, state, provincial regulations with the power and grounding of such systems.

#### Antennas

A variety of different antennas are available from different manufacturers and in different sizes. Antennas can be used for horizontal and vertical polarization, the right-sided and left-sided assembly as well. A list of qualified antennas can be found in the GX800 ordering guide. If installing into an existing system with a non-direct mount, compatible antenna waveguide transitions are available. Check with Proxim or your distributor to accommodate this.

Furthermore, regulatory bodies such as ETSI and FCC have strict performance requirements which must be met by both the antenna vendor and the installer. Always make sure that the selected antenna meets the regulatory requirements of the locale of installation.

#### **HSI Modules**

The IDU comes with a standard 10/100/1000 Gigabit Ethernet RJ45 interface along with a 10/100 Fast Ethernet RJ45 interface for management. For additional traffic interfaces, check with Proxim for HSI modules. Proxim provides 2xE1/T1 or E3/DS3(G.703) HSI modules.

#### **Dual IDU Mount Kit**

The IDUs are designed for standard 19-inch cabinet mounting. Two IDUs can be mounted on a single rack by using Dual IDU Mount kit.

# **Chapter 3** Installation and Initialization

## Introduction

The device must be installed either by a trained professional familiar with radio frequency planning and the regulatory limits. The equipment must be installed in accordance with the country national electrical codes.

## **Required Installation tools**

Listed below are the installation tools necessary for installation of the GX800 link. These are not included in the product package:

- Flat tip Screwdriver
- Cross Screwdriver
- Set of Allen Keys
- Engineer's Wrench M7, M13, M17
- Vulcanize Isolation Tape
- DC Voltmeter
- BNC Reduction for RSSI Measurement

## **IDU Installation**

The IDU is designed to mount to a standard 19-inch cabinet.

#### Single IDU Installation

To rack-mount a single IDU, follow the following steps:

- 1. Fix the small L-shaped clamp (supplied with the product package) to any one side of the IDU with the provided screws and washers.
- 2. On the other side of the IDU, fix the big L-shaped clamp (supplied with the product package) with the provided screws and washers.
- 3. Next, fix the IDU to the rack.

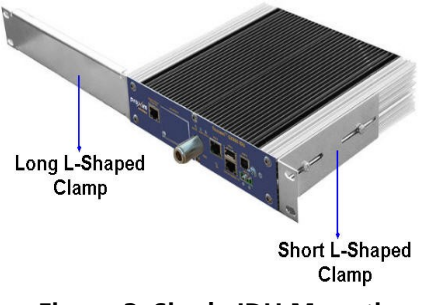

Figure 3: Single IDU Mounting

## Pair of IDUs Installation

To rack-mount a pair of IDUs, follow the following steps:

- 1. Fix the small L-shaped clamps (supplied with the product package) to any one side of the IDUs with the provided screws and washers.
- 2. Connect both the IDUs with the Dual IDU Mount kit (not supplied with the product package)
- 3. Next, fix the connected IDUs to the rack.

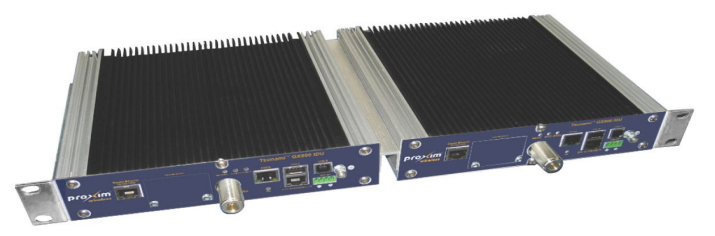

Figure 4: Dual IDUs Mounting

*!!* CAUTION *!!* Do not forget to ground the IDU to the rack cabinet with the help of Grounding kit (supplied with the product package).

## **ODU** Installation

*!! Note !! Prior to the installation, carefully remove the cap present on the ODU without tampering the protective film present inside it.* 

#### **Direct Mount**

In the direct mount, the ODU is fitted to the antenna directly with an ODU interface and secured using clips.

*!! ATTENTION !! Always fasten 2 latches which are adjacent to one another at the same time.* 

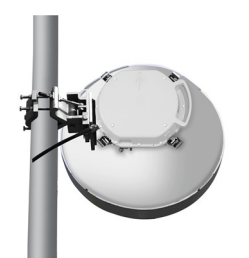

Figure 5: Direct ODU Mount

#### Setting the Polarization

The polarization depends on the ODU position. An arrow symbol on the ODU identifies the polarization.

| Polarization            | ODU Position |
|-------------------------|--------------|
| Vertical Polarization   |              |
| Horizontal Polarization |              |

*!! ATTENTION !! During installation, please ensure that the ODU waveguide slot matches with the Antenna ODU Interface slot.* 

#### **Remote Mount**

Follow these steps for remote mount:

- 1. Fix the ODU remote mounting kit (not supplied with the product package) to the pole
- 2. On the ODU side of the Flange Adapter, fix the ODU.
- 3. On the flex side of the Flange Adapter, connect one end of the Waveguide. The other end of the Waveguide is connected to the antenna.

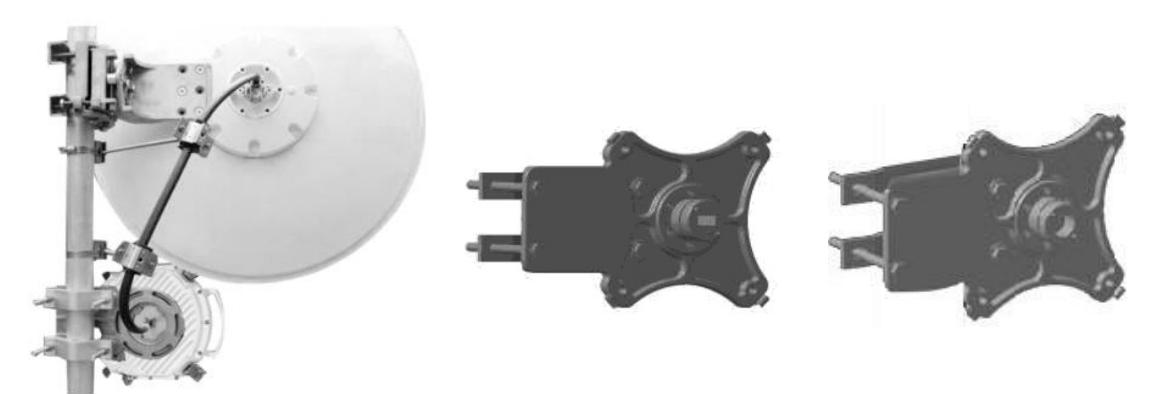

Figure 6: Remote ODU Mounting

*!! NOTE !! Depending on the frequency, the connection between the antenna flange adapter and the ODU flange adapter should be through a waveguide or coaxial N-type SMA connector.* 

## Cabling

## Connect IDU and ODU

Connect IDU and ODU by using a low-loss coaxial cable (not supplied with the product package) with the specified impedance of 50 Ohm, terminated on both sides with the N-type Male connector. Please note that the maximum cable length between the IDU and ODU should be 200m (Additional distances may be permissible but should be verified with Proxim's technical team).

**!! ATTENTION !!** 

- Do not plug in ODU while IDU is powered on as this may damage the ODU.
- Before connecting the coaxial cable to the ODU and IDU, please measure the cable impedance or measure the cable adjustment.

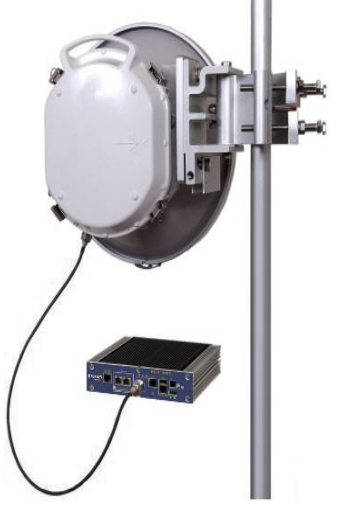

Figure 7: IDU - ODU Cabling

#### **Connect to the Gigabit Ethernet Port**

To manage the entire system (link), plug in the Ethernet cable into the 10/100/1000 Gigabit Ethernet Port of the IDU. The connector wiring is shown below.

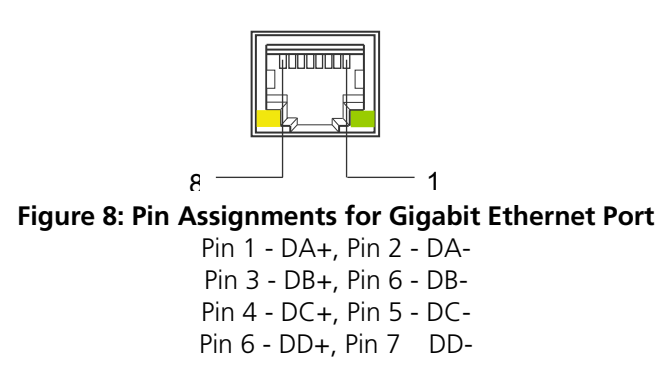

*!! Note !! Before connecting the Ethernet cable to 10/100/1000 Gigabit Ethernet port, make sure that the Ethernet cable is not connected to the 10/100 Fast Ethernet Port.* 

#### **Connect to the Fast Ethernet Port**

For primary configuration and to manage the entire system (link), plug in the Ethernet cable into the 10/100 Fast Ethernet Port of the IDU. The connector wiring is shown below.

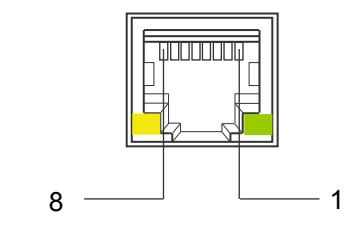

Figure 9: Pin Assignments for 10/100 Fast Ethernet Port

Pin 1 - TX+, Pin 2 - TX-Pin 3 - RX+, Pin 6 RX-

## Connect to RJ45 to RS232 Port

For local management, plug in the console cable into RJ45 to RS232 port. The connector wiring is shown below.

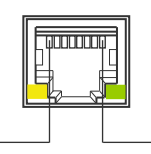

Figure 10: Pin Assignments for RJ45 to RS232 Connector

Pin 3 RxD (PC input) Pin 6 TxD (PC output) Pin 1 - CTS, Pin 8 RTS (internally connected) Pin 2 - DTR, Pin 7 DSR (internally connected) Pin 5, 6 GND

#### **Power Supply**

The device is powered from a DC source (-48V DC) where the positive pole is grounded. By using adequately gauged cable, properly ground the ODU to the best earth ground available. Similarly, properly ground the IDU to the cabinet.

## **LED Indicators**

When the device is powered on, it performs startup diagnostics. It is necessary to wait for about 30 seconds before the IDU gets into normal operating state after powering up. When the device starts up, watch the status diodes MSYNC, STAT1, STAT2. You should see only the diode STAT1 flashing after the device starts up (if the alarms are not configured, the LED may remain lit permanently).

| LED State              | MSYNC LED                           | STAT1 LED                     | STAT2 LED                                           |
|------------------------|-------------------------------------|-------------------------------|-----------------------------------------------------|
| OFF                    | No Power or Loss of Synchronization | Local IDU Status -<br>ERROR   | Remote IDU Status –<br>ERROR or No<br>Communication |
| Continuous<br>Blinking | Boot Process                        | Local IDU Status –<br>WARNING | Remote IDU Status –<br>WARNING                      |
| ON                     | Sync of Modulation                  | Local IDU Status –<br>OK      | Remote IDU Status–<br>OK                            |

You can proceed with the initial link configuration and antenna alignment when the IDU starts up.

## **Basic Configuration**

For the initial configuration, use a Personal Computer (PC) with an Ethernet interface, and current Web Browser (Mozilla, Internet Explorer, Chrome and so on). The operator should have administrative rights on the PC, with the ability to change the adapters IP address and other interface settings.

Follow the following steps to perform basic configuration of the device:

First set your computer's IP address to the range which corresponds to the default IDU factory setup. Each IDU unit has the pre-set primary IP address 10.0.0.1 for A-side or 10.0.0.2 for B-side with the network mask 255.255.255.0. Therefore it is necessary to set the IP address of your computer in the same range of 10.0.0.3 - 254, except for the device IP address. Configure your computer's IP address (For example 10.0.0.3) and subnet to 255.255.255.0.

| Connection         |            |                                                                           |                                                                          |                                             |                                                                                               |                                                                                          |                |
|--------------------|------------|---------------------------------------------------------------------------|--------------------------------------------------------------------------|---------------------------------------------|-----------------------------------------------------------------------------------------------|------------------------------------------------------------------------------------------|----------------|
| Status             | Con the Lo | cal Area Conne                                                            | tion Properties                                                          | ?)>                                         | <                                                                                             |                                                                                          |                |
| Duration:          | ( Gen      | eral Advanced                                                             |                                                                          |                                             |                                                                                               |                                                                                          |                |
| Speed:             | 100<br>Cor | nnect using:                                                              |                                                                          |                                             |                                                                                               |                                                                                          |                |
|                    |            | Intel(R) 82566MM                                                          | Gigabit Network C                                                        | Internet Pro                                | tocol (TCP/IP) P                                                                              | roperties                                                                                | ?              |
|                    | Th         | is connection uses the                                                    | following tems:                                                          | General                                     |                                                                                               |                                                                                          |                |
| Activity<br>Sent — |            | QoS Packet Sc     Thetwork Monito     Thetwork Protoco                    | heduler<br>r Driver<br>al (TCP/IP)                                       | You can ge<br>this capabili<br>the appropri | t IP settings assigned<br>ty. Otherwise, you ne<br>late IP settings.<br>n an IP address autor | i automatically if your network supp<br>ed to ask your network administrate<br>natically | orts<br>or for |
| Packets: 349       | 1          | 1                                                                         |                                                                          | - 🤄 Use th                                  | he following IP addres                                                                        | 38:                                                                                      |                |
|                    |            | Instal                                                                    | Unnstal                                                                  | P IP addres                                 | 85:                                                                                           | 10.0.0.3                                                                                 |                |
|                    | C          | Description                                                               |                                                                          | Subnet n                                    | nask:                                                                                         | 255 255 255 0                                                                            |                |
| Properties Disable |            | Transmission Control I<br>wide area network pro<br>across diverse interco | Protocol/Internet Protoc<br>tocol that provides com<br>nnected networks. | ol. Tr<br>munic Default g                   | pateway:                                                                                      |                                                                                          |                |
|                    |            | Show joon in patifica                                                     | ion area when connect                                                    | C Obras                                     | n DNS server addres:                                                                          | r automatically                                                                          |                |
|                    | - 17       | Notify me when this o                                                     | connection has limited or                                                | rnoc 🦳 🖓 Use th                             | he following DNS serv                                                                         | ver addresses:                                                                           |                |
|                    |            |                                                                           |                                                                          | Preferred                                   | DNS server:                                                                                   | I I I I N                                                                                |                |
|                    |            |                                                                           | ОК                                                                       | Alternate                                   | DNS server:                                                                                   |                                                                                          |                |
|                    |            | R. S. S. WILLIAM                                                          |                                                                          |                                             |                                                                                               |                                                                                          |                |

Figure 11: Configure PCs IP Address

 The Login screen appears. Open a web browser and log on to the device by entering http://10.0.0.1 for A-side and http://10.0.0.2 for B-Side in the address bar. The Login screen appears.

| Login:    | admin |
|-----------|-------|
| Password: |       |
|           | Logir |

Figure 12: Login Screen

3. In the Login Screen, enter the User Name and Password and then click Login. For user

modes and their passwords refer to Access Rights. Upon successful logon, you are directed to the device home page.

| ed,29.12.2010 11:15:04 | General Alarms Radio Ports IP (                         | Count Maintenance                                                                | ADMIN<br>COMMIT                                                             |
|------------------------|---------------------------------------------------------|----------------------------------------------------------------------------------|-----------------------------------------------------------------------------|
| REFRESH                | GENERAL INFO<br>Location: local                         | Location: remote                                                                 | HELP                                                                        |
| Status                 | IP Address: 119.226.223.35<br>Modulation: qpsk_30e6_02b | IP Address: 119.226.223.36<br>Modulation: qpsk_30e6_02b<br>User Rate: 47.82 Mbns | Description<br>Basic link parameters<br>Details                             |
| Net                    | ODU                                                     | User Nate. 47.02 Mbps                                                            | MSE (mean square error):                                                    |
| Revision               | TX Frequency: 10720.000MHz<br>TX Power: 12dBm           | TX Frequency: 11210.000MHz<br>TX Power: 0dBm                                     | Quality of signal indicator<br>(positive value of MSE<br>is similar to SNR) |
| Description            | RX Level: -45dBm<br>Temperature: 52.0C                  | RX Level: -34dBm<br>Temperature: 51.0C                                           | Actual alarms:<br>Current alarm status<br>on local/remote side              |
| License                | IDU                                                     |                                                                                  | Alarm events since                                                          |
| Date                   | MSE: -35.7dB<br>Modem Sync: ok                          | MSE: -37.3dB<br>Modem Sync: ok                                                   | last alarm validation                                                       |
| Users                  | FE Seconds: 0                                           | TLE Seconds: 81125<br>FE Seconds: 82                                             | Clears all counters<br>and validates all alarms<br>on local and remote side |
|                        | HSLInterface: n/c                                       | HSI Interface: n/c                                                               | should lead to                                                              |
|                        | ALARMS                                                  | Hormeen me                                                                       | OK system status                                                            |
|                        | Actual: ok                                              | Actual: ok<br>Historical: warning                                                |                                                                             |

Figure 13: Home Screen

4. Navigate to the IP tab and change the Primary IP address. When complete, click Apply.

| <b>Provine</b><br>wireless<br>Wed,29.12.2010 11:28:06 | LOCAL: L<br>TxP: 12dBm<br>RxL: -45dBm<br>TxF: 10720.000MHz<br>General Alarms Radio | Ports IP Count Maintenance       | REMOTE:         H           TxP:         0dBm           RxL:         -36dBm           TxF:         11210.000MHz | IDC_119.226.223.35<br>LOGOUT<br>ADMIN<br>COMMIT                                                                                                    |
|-------------------------------------------------------|------------------------------------------------------------------------------------|----------------------------------|----------------------------------------------------------------------------------------------------|----------------------------------------------------------------------------------------------------|
| REFRESH                                               | - IP SETTINGS<br>Primary IP/Mask:                                                  | 119.226.223.35 / 28              | -                                                                                                    | HELP                                                                                                    |
| Address                                               | Secondary IP/Mask:                                                                 | 10.10.10.10 / 24                 |                                                                                                    | Basic IP settings                                                                                                    |
| Route/NAT                                             | Gateway IP:<br>Remote Side IP:                                                     | 119.226.223.33<br>119.226.223.36 |                                                                                                    | Details<br>Primary IP/Mask:<br>IP address and mask<br>of device                                                                                                    |
|                                                       | Proxyarp:                                                                          |                                  | Apply Undo                                                                                                    | Secondary IP/Mask:<br>IP address and mask<br>of device (optional)<br>Gafeway IP:<br>IP address of<br>default gateway<br>Remote Side IP:<br>IP address of remote<br>device accessible<br>over RFI port<br>IP Setting<br>will change after Write<br>W0 (COMMIT) and reboot<br>or reload of IP<br>settings is performed<br>Examples<br>prim. IP:10.1.1.10/24<br>acc. IP:10.1.2.1/24<br>or<br>acc. IP:10.1.2.1/24<br>or<br>acc. IP:10.1.3.1 |
| Uptime : 0d 22:44:56                                  |                                                                                    |                                  | © Proxim Wireles                                                                                                | s Corporation - <u>www.proxim.com</u>                                                                                                    |
|                                                       | Fig                                                                                | ure 14: Change IP Address        |                                                                                                    |                                                                                                    |

5. You are now prompted to **Write and Reload** the device. Click **Write\_and\_Reload** for the IP change to take effect.

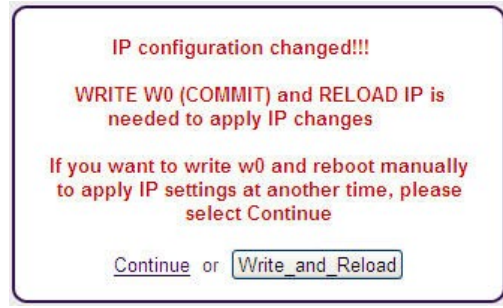

Figure 15: Save IP Configuration

- 6. Log back into the device by using either the Primary or Secondary IP address.
- 7. Navigate to the Radio tab and perform the following:
  - Under ODU Configuration, verify if Tx and Rx center frequencies match your license.
  - Under Modem Configuration, select the Modulation and Channel Bandwidth in accordance with the link design and licensed operation.
    - If you are using Adaptive Modulation, check the Enable ACM box and select the appropriate High, Mid, Low modulation settings.
  - Click Apply.

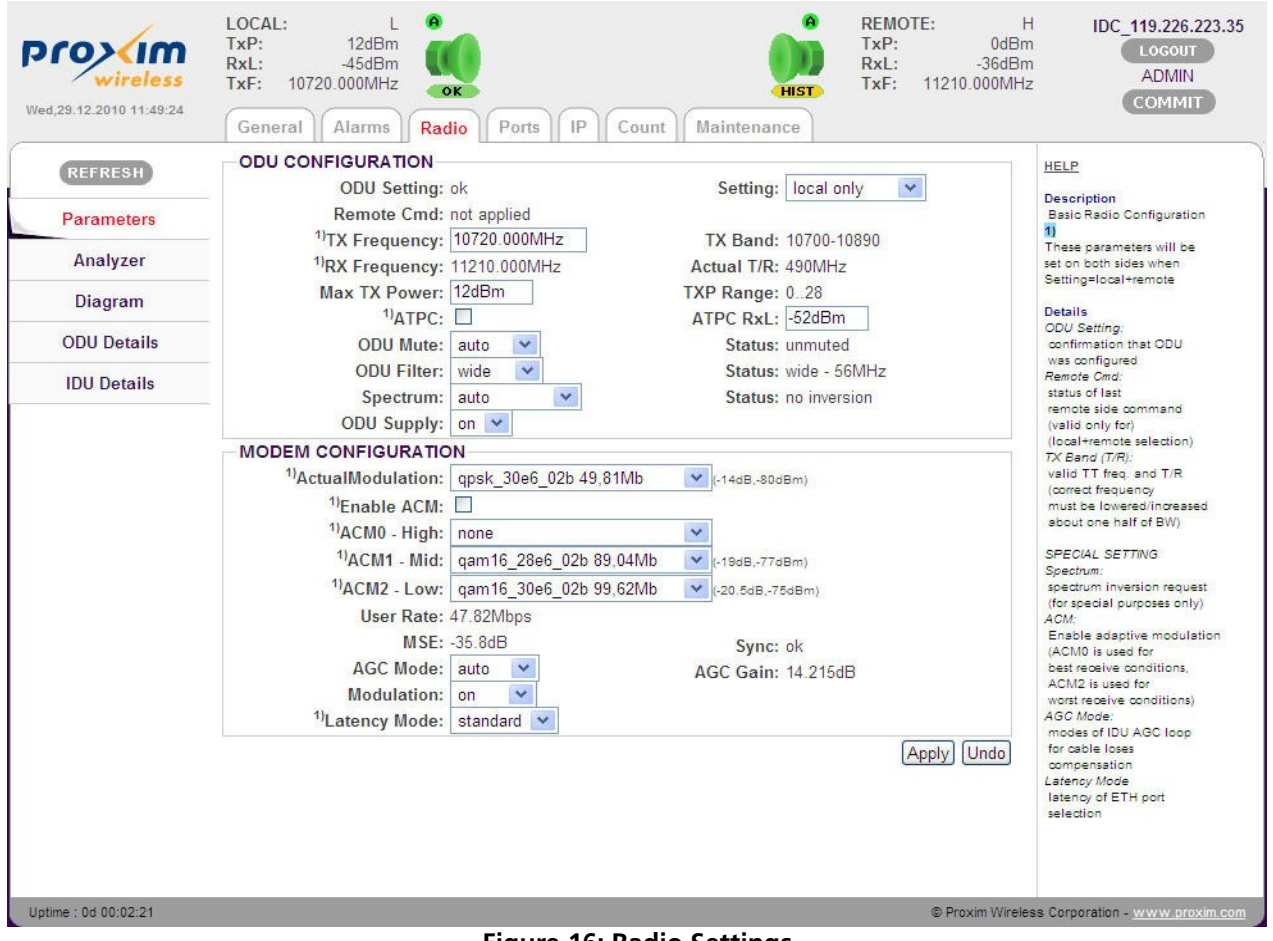

Figure 16: Radio Settings

8. When you complete all the settings, click COMMIT on the upper right corner of the

screen. To logout, click **LOGOUT** and repeat the same steps on the remote side of the link.

*!! ATTENTION !! Do not forget to save the configured parameters by performing a "COMMIT" operation.* 

## Aligning the Antennas

RSL(dBm)

-20

Align the antenna (not supplied) only when both the terminals are operating in normal weather conditions.

Antenna alignment can be done in both horizontal and vertical directions by using a DC voltmeter. The higher the measured voltage is, the highest is the received signal level. The voltage is measured directly on the output BNC connector on the ODU (RSSI - Received Signal Strength Indication). It is recommended to use an appropriate BNC adapter for your DVM.

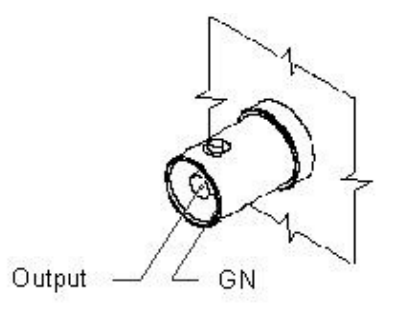

Figure 17: RSSI Connector

-45 -50

-55

-60 -65

-70 -75

-80 -85

-90

Given below is the typical Receive Signal Level Voltage for licensed bands.

-25 -30 -35 -40

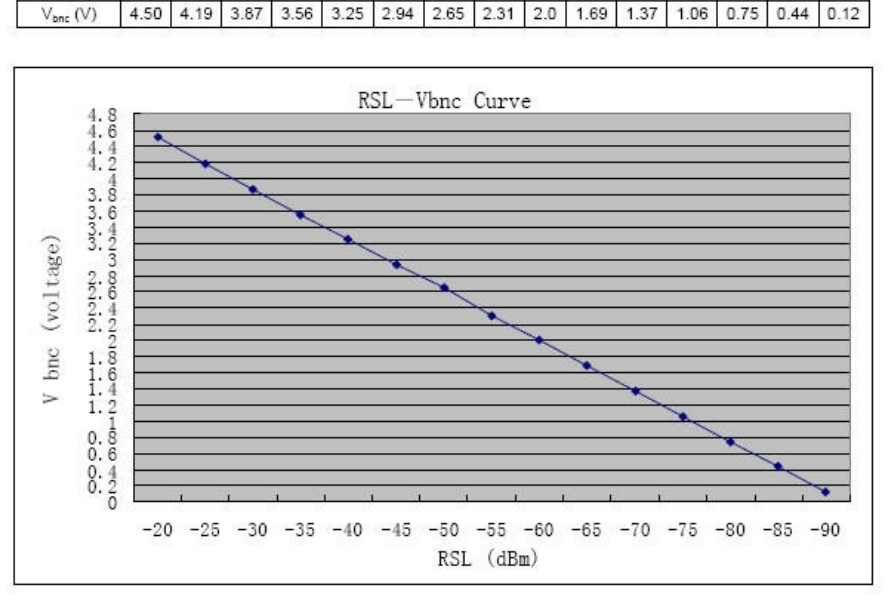

Figure 18: RSL Vbnc Curve

Antenna alignment should be done only during favorable weather conditions. During adverse weather conditions such as rain, fog, snow and smog, antenna alignment should not be done as

the value of the measured signal varies significantly, and so the measurement risks becomes inaccurate.

**!! ATTENTION !!** When aligning the antennas watch out for the possibility of "false" alignment on the side lobes of remote antenna. It is important to identify main lobe antenna, by rotating the antenna to have the maximum RSL voltage. The value of RSL should always correspond to expected calculated value of input signal strength.

## The Basic Link Function Test - Verification

Before connecting to the user's ports, it is good to quickly perform a basic test that verifies proper GX800 link installation and its error-free condition.

#### **Obtaining the Basic Link Information**

To obtain basic link information, navigate to **General** menu and **Status** sub-menu in the Graphical User Interface (GUI) and evaluate the following parameters:

| Key Parameters             | Description                                                                                                    |
|----------------------------|----------------------------------------------------------------------------------------------------|
| TX Power                   | Data should have a value corresponding to the assignment (Telecommunication Authority)                                                                                                    |
| RX Level                   | Data should be in the range -35 to -50 dBm and should correspond<br>to the expected level resulted from calculation tolerance + / - 3dBm).<br>Approximately the same value (+ / - 3dBm) should be measured on<br>the opposite side too.                                                            |
| Mean Square<br>Error (MSE) | Data should be in the range -40 (better) to -32(worse) dB (the lower<br>the better)<br>The Mean Square Error (MSE) refers to the average of the square<br>difference between the actual received symbols and the idealized<br>points. The closer the points are in the state diagram - the better. |
| Modem sync                 | The synchronization status of the modem part should be set to <b>OK</b> .                                                                                                    |

MSE threshold for each modulation is as follows:

128QAM : - 26 dB 64QAM : - 23 dB 32QAM : - 20 dB 16QAM : - 17 dB QPSK : - 10.5 dB

The same evaluation needs to be done on the other side of the link.

# *!! Note !! As final adjustment of the GX800 link parameters is not yet done (especially IP address), you may find the icon of the opposite terminal not yet glowing green.*

If the measured values do not match the above said values, it is necessary to perform a detailed check of the link adjustment.

## Five Minute Link Quality Measurement (Optional)

The next step is a five minute BER measurement test of the link. Note that to perform this test, data interface connection is not required.

To perform this test, do the following:

- 1. Click **Clear** in the **General** tab to clear all counters and validate all alarms on local and remote side of the link.
- 2. Wait for 5 minutes and then navigate to **Count** tab and select sub-menu MUX.

| Wed,29.12.2010 12:59:56                                                 | LOCAL: L<br>TxP: 12dBm<br>RxL: -47dBm<br>TxF: 10720.000MHz<br>General Alarms Radio Ports IP                                                                                                    | REMOTE:           TxP:         0dB           RxL:         -36dB           TxF:         11210.000MF           Count         Maintenance          | H IDC_119.226.223.35<br>m Logout<br>ADMIN<br>COMMIT                                                                                                    |
|-------------------------------------------------------------------------|----------------------------------------------------------------------------------------------------|----------------------------------------------------------------------------------------------------|----------------------------------------------------------------------------------------------------|
| REFRESH<br>MUX<br>LAN Basic<br>LAN Detailed<br>BER<br>IP<br>WAN Traffic | RFI MUX COUNTERS<br>RX Frames:<br>Error Frames<br>Frame Sync:<br>TLE:<br>TBE:<br>EFS:<br>ERS:<br>Speed:<br>HSI MUX COUNTERS<br>E3-MUX A:<br>RX Frames:<br>Error Frames;<br>Error Frames;<br>Error Frames;<br>Error Frames;<br>Frame Sync: | 2.03739e+08<br>0<br>0<br>4351s<br>0s<br>4351s<br>0s<br>47.9Mbps<br>0<br>0<br>0<br>0<br>0<br>0<br>0<br>0<br>0<br>0<br>Clear Show history Refresh | HELP         Description         Statistic of Multiplexers traffic (frame counters)         Details         RFL         whole link trafic (to ODU direction)         TLE:         time since last         error or counters         clearing         TEE:         time between last         two errors         EFS:         error free seconds         ERS:         error seconds |
| Uptime : 0d 01:12:51                                                    |                                                                                                    | © Proxim Wire                                                                                                    | ess Corporation - <u>www.proxim.com</u>                                                                                                    |

Figure 19: MUX Statistics

The results should be:

- RF Frames The number of correctly received frames
- Error Frames The number of error frames; it value should be 0
- **TLE** Time in seconds since last error occurred; it should be same as EFS.
- EFS Error free seconds; it should be same as TLE.
- **ERS** Error seconds; time in seconds during which the errors occurred. The value should be "0".

Similar results should be seen on the opposite side of the link as well.

If test results vary, you have to perform a detailed check of the link installation and configuration.

## **Connecting IDU to External Equipments**

## **Connecting External Equipments through HSI port**

Depending on the configuration (customer's order) the IDU is equipped with specific HSI module.

To extend the functionality of GX800 system with 1-2 E1/T1 ports, use IDU configuration with inserted HSI-2E1/T1 module. You can directly connect to a maximum of two E1/T1 lines or devices through RJ48 connector.

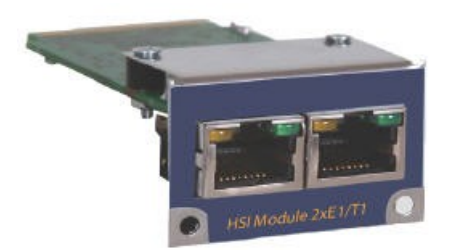

Figure 20: HSI 2xE1/T1 Module

To extend the functionality of GX800 system with 1 E3/DS3 (G.703) ports, use IDU configuration with inserted HSI-E3/DS3 module.

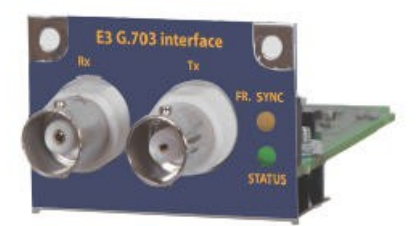

Figure 21: HSI E3/DS3 Module

## Introduction

After the installation of the link, it is necessary to carry out the complete setup of all the required link parameters including IP management. It is recommended to save the parameters such as IP addresses, Tx Frequency, Tx Power as these parameters can be restored easily in case of the device replacement.

This section covers the method to set up GX800 link by using Web Interface. The link setup by using text commands is covered in Appendix A – Command Set.

## **Access Rights**

Log on to the GX800 link system, either locally or remotely to mange and monitor the link. Based on the type of user logged in, relevant access rights are automatically granted to the user. These access rights are applicable both in web and command line interfaces.

GX800 supports three levels of login modes.

#### <u>Guest</u>

A Guest user can,

- Monitor the traffic on the GX800 link, the Quality of the frequency tuning and the configured parameters of the link (Tx Power and so on)
- Clear BER tester and so on

The link system supports a maximum of three guest user logins at the same time. The login name is **guest**. Please note that a Guest can login without a password.

#### <u>User</u>

A User has the same access rights as the Guest user, with additional rights to configure and set the GX800 link parameters. The link system supports only one User login at the same time. With User logged in, a maximum of three Guest users can login to monitor the device.

The login name is **user** and password is **test**.

#### Administrator

An Administrator has the same rights as that of the Guest and User, with additional rights to upload a new firmware, control user's database, and change the user name and password.

Administrator user posses the superior level of user access and management of the link. When the administrator user logs in, all the other users are logged out automatically.

The login name is **admin** and password is **secret**.

The following alert message is displayed, when a user is already logged in and an Administrator tries to login.

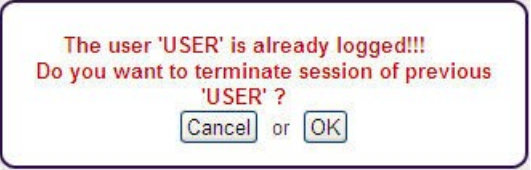

Figure 22: Admin Login – Alert Window

## **Restore Defaults**

To restore the default access names and passwords (admin/secret, user/test, guest/-) including the secondary IP address, follow any one of the below methods:

- Restore using RS232 Console:
  - Establish a serial connection
  - Enter Login name as **default**
  - Enter Password as **restore**. Please note that password should be written within two minutes of providing the user name.
  - On providing the correct user name and password, the user is immediately disconnected and passwords along with the IP address are restored.

#### • Restore using USB Flash:

- Check the SN number of the IDU
- Copy the rfwATH.afw file (or appropriate file) on USB disk into directory "/restoreFW" and rename this file to "rfwSN.afw", where the SN is the serial number of the IDU.
- Turn off the IDU
- Turn on the IDU
- Wait for the LED to blink during the boot process
- Insert USB disk into port USB A
- Wait for 1 minute until the process termination (the indication LED on USB disk should blink during this process)

## Configure, Manage and Monitor using Web Browser

Open a web browser and log on to the device by entering http://10.0.0.1 for A-side and http://10.0.0.2 for B-Side in the address bar. The Login screen appears.

| Login:    | admin |
|-----------|-------|
| Password: | ••••• |
|           | Login |

Figure 23: Login Screen

The login section is active until the logout. It is not possible to configure the IDU from two terminals at the same time (only one terminal can be active in the setup (enable) mode), that is the user with access rights User or Administrator.

The device has an automatic time-out option, which automatically logs out a user if no configuration/operation is performed in the past 10 minutes. A "User" can logout another logged in "User" but not an "Admin". However, an "Admin" can logout any user.

# *!! ATTENTION !! During the setup or to view the previous screens, do not use the browser functions "back" and "refresh"! Use only the tabbed menu of the device, always with a single click for a particular operation.*

In the Login Screen, enter the User Name and Password, and then click Login.

For a Guest user, the login name is **guest** and password is **blank**. For a User, the login name is **user** and password is **test**. For an Admin user, the login name is **admin** and password is **secret**.

## **General Screen**

Upon successful logon, you are directed to the device General screen.

| u,30.12.2010 06:21:57 | General Alarms Radio Ports IP                           | Count Maintenance                                       | COMMIT                                                         |
|-----------------------|---------------------------------------------------------|---------------------------------------------------------|----------------------------------------------------------------|
| REFRESH               | GENERAL INFO<br>Location: local                         | Location: remote                                        | HELP                                                           |
| Status                | IP Address: 119.226.223.35<br>Modulation: qpsk_30e6_02b | IP Address: 119.226.223.36<br>Modulation: qpsk_30e6_02b | Description<br>Basic link parameters                           |
| Net                   | User Rate: 47.82 Mbps                                   | User Rate: 47.82 Mbps                                   | Details<br>MSE (mean square error):                            |
| Revision              | TX Frequency: 10720.000MHz<br>TX Power: 12dBm           | TX Frequency: 11210.000MHz<br>TX Power: 0dBm            | (positive value of MSE<br>is similar to SNR)                   |
| Description           | RX Level: -47dBm<br>Temperature: 50.0C                  | RX Level: -36dBm<br>Temperature: 48.0C                  | Actual alarms:<br>Current alarm status<br>on local/remote side |
| License               | IDU                                                     |                                                         | Historical alams:<br>Alarm events since                        |
| Date                  | MSE: -36.1dB<br>Modem Sync: ok                          | MSE: -38dB<br>Modem Sync: ok                            | last alarm validation                                          |
| Users                 | TLE Seconds: 66858<br>FE Seconds: 0                     | TLE Seconds: 66873<br>FE Seconds: 92                    | Clears all counters<br>and validates all alarms                |
|                       | Temperature: 44.1C<br>HSI Interface: n/c                | Temperature: 45.5C<br>HSI Interface: n/c                | on local and remote side<br>should lead to<br>OK system status |
|                       | ALARMS                                                  |                                                         |                                                                |
|                       | Actual: ok<br>Historical: ok                            | Actual: ok<br>Historical: warning                       |                                                                |
|                       | Cle                                                     | ar                                                      |                                                                |

Figure 24: General Screen

The General page enables you to check the status of GX800 link. This screen contains information about the local as well as remote link, provided the remote side IP parameters are properly set on both terminals.

It displays:

- Current running modulation scheme
- Data Bit Rate (the net throughput in the range from 10 up to 310Mbps)
- TX frequency and output TX Power, the Temperatures of IDU and ODU
- Mean Square Error (MSE) An absolute value proportional to the quality of signal at demodulation, that is, the lower the value the better is the signal. This parameter is

usually in the range of -12dB to -40dB.

- For QPSK modulation, the limit value is -10.5dB; for QAM128 modulation, the limit value is -26dB. (Well designed and installed link has usually MSE value of -32dB and lower, so the link runs without the errors in QAM 128 modulation). Note that MSE parameter might display unpredictable values, if Modem sync is not set to **OK** status,.)
- Modem sync Modem synchronization (ok = correct; no = no synchronization)
- HSI Interface The type of connected HSI module to the IDU
- Actual The status of the overall link (ok=correct)
- Historical The status from the last alarm acknowledgement (ok = correct; warning = there was an error in the past)

On the top of every screen, you can read the following:

- Color-coded radio icons together with colored flags and off-hand distinguished status of the local and remote link terminal.
  - 1. **Indication of the Radio Icon:** Green OK; Red error; Grey inaccessible remote device; Yellow warning status
  - Flag A: "not-crossed A" enabled auto restore configuration from start-up memory W0 after continuous 10 minutes error timeout (applicable if connection is lost)
  - Flag Status (flag below radio icon): Green OK; Yellow WARN (an error occurred now); Yellow HIST (information about previous error, the device is OK now); Grey N/A (flag on local side no communication between IDU and ODU on local side); Grey N/A (flag on remote side no communication between local and remote device)
  - 4. **BAND:** Indicates the low/high frequency on the local and remote side of the link
  - 5. **TxP:** Transmit power
  - 6. **RxL:** Received level (preferably in the range of -30dBm to -50dBm)
  - 7. TxF: Transmitting frequency set in the allowed frequency range of each unit
  - 8. **COMMIT**: Stores configured parameters to the permanent startup memory

## **IP Address Setup**

Each IDU in the network must have its own unique IP address, defined subnet mask and the primary route (gateway). For the link to function correctly (display of the remote device status) it is also important to set the address of the remote device.

To setup the IP address, navigate to the main menu "IP" and the sub menu "Address".

| <b>Provineless</b><br>Thu,30.12.2010 06:30:55 | LOCAL: L<br>TxP: 12dBm<br>RxL: -47dBm<br>TxF: 10720.000MHz<br>General Alarms Radio                                      | Ports Ports Count Maintenance                                                                                   | REMOTE:         H           TxP:         0dBm           RxL:         -36dBm           TxF:         11210.000MHz | IDC_119.226.223.35<br>LOGOUT<br>ADMIN<br>COMMIT                                                                                                    |
|-----------------------------------------------|----------------------------------------------------------------------------------------------------|----------------------------------------------------------------------------------------------------|----------------------------------------------------------------------------------------------------|----------------------------------------------------------------------------------------------------|
| REFRESH<br>Address<br>Route/NAT<br>SNMP       | IP SETTINGS<br>Primary IP/Mask:<br>Secondary IP/Mask:<br>Gateway IP:<br>Remote Side IP:<br>FTP/USB Server:<br>Proxyarp: | 119.226.223.35/     28       10.10.10     24       119.226.223.33       119.226.223.36       ftp://192.168.1.1/ | (Apply) (Undo                                                                                                   | HELP<br>Description<br>Basic IP settings<br>Details<br>Primacy (PMask:<br>IP address and mask<br>of device<br>(see Examples)<br>Secondary (PMask:<br>IP address end mask<br>of device (optional)<br>Gateway (P.<br>IP address of<br>default gateway<br>Remote Side (P:<br>IP address of remote<br>device accessible<br>over RFI port<br>IP Setting<br>will change after Write<br>W0 (COMMIT) and reboot<br>or reload of IP<br>settings is performed<br>Examples<br>prim. (P: 10.1.1.10/24<br>sec. (P: 0.1.1.1)<br>Rem. (P: 10.1.3.1) |
| Uptime : 0d 18:43:35                          |                                                                                                    |                                                                                                    | © Proxim Wireles                                                                                                | s Corporation - <u>www.proxim.com</u>                                                                                                    |

Figure 25: IP Address

For example, a device in the network has IP 192.168.3.0/24, gateway 192.168.3.1. The management data can be transmitted together with the user data through the common cable connected from the same switch into single Gigabit Ethernet port (port for user data).

| ETHNOS             |                    | IF SETTINGS        | 1                 | 1023 |
|--------------------|--------------------|--------------------|-------------------|------|
| Primary IP/Mask:   | 192.168.3.111 / 24 | Primary IP/Mask:   | 192,168,3,116     | / 24 |
| Secondary IP/Mask: | 10.10.10.10 / 24   | Secondary IP/Mask: | 10.10.10.10       | / 24 |
| Gateway IP:        | 192.168.3.1        | Gateway IP:        | 192.168.3.1       |      |
| Remote Side IP:    | 192.168.3.116      | Remote Side IP:    | 192.168.3.111     |      |
| FTP/USB Server:    | ftp://192.168.1.1/ | FTP/USB Server:    | ftp://192.168.1.1 | 1    |
| Proxyarp:          |                    | Proxyarp:          |                   |      |

Figure 26: IP setup for device A (left) and device B (right)

After configuring the IP settings, click **Apply**. The following alert screen appears:

| IP configuration changed!!!                                                                                    |
|----------------------------------------------------------------------------------------------------|
| WRITE W0 (COMMIT) and RELOAD IP is<br>needed to apply IP changes                                               |
| If you want to write w0 and reboot manually<br>to apply IP settings at another time, please<br>select Continue |
| Continue or Write_and_Reload                                                                                   |

Figure 27: IP Configuration Change Window

Click **Write\_and\_Reload** to save the new configuration parameters onto Write\_W0 startup memory.

*!! NOTE !! Proxyarp feature is accessible in ADMIN mode only.* 

*!! ATTENTION !! Any change or modification in the IP setting takes effect only after saving the configuration to "Write\_W0" memory followed by device restart.* 

#### Interconnection of LAN A-B Ethernet Switches

For management through the Gigabit Ethernet port, it is necessary to enable (check) the interconnection of LAN A-B switches in both IDUs and set a minimum data rate (1Mbps) on Ethernet. To configure this setting, navigate to main "**Ports**" and sub-menu "**Parameters**".

| <b>Provineless</b><br>Thu,30.12.2010 07:00:56 | LOCAL: L<br>TxP: 12dBm<br>RxL: -47dBm<br>TxF: 10720.000MHz<br>General Alarms Radio Ports IP Count Maintenance<br>Remote:<br>TxP: 0dE<br>RxL: -36dE<br>TxF: 11210.000MH                                                                                                    | H IDC_119.226.223.35<br>IDC_10GOUT<br>ADMIN<br>COMMIT                                                                                                    |
|-----------------------------------------------|----------------------------------------------------------------------------------------------------|----------------------------------------------------------------------------------------------------|
| REFRESH<br>Parameters<br>VLAN<br>Advanced     | CONFIG<br>PORTS HSI MUX LOOP RFI MUX CAPACITY<br>ISE3<br>INDEPRESENT<br>I E2_2<br>I E2_4<br>E2_1<br>I I I I I<br>I I I I<br>I I I I | HELP<br>Description<br>Port and multiplexer status and<br>settings<br>Details<br>Copacity:<br>Total traffic copacity depends on<br>modulation settings in radio section<br><sup>1)</sup> Warning<br>With LAN A-B Switch enabled,<br>please avoid loop and don't connect<br>lan A1 (Gbit) and lan B1<br>(mng-100Mbit) cables to the same<br>external switch!!!<br>Half duplex Gbit eth is not allowed<br>setting |
| Uptime : 0d 19:13:35                          | LAN       ANEG DUPLEX       MODE       MDIX       SPEED       [156.99]         Imanual Setting       fast eth ▼ auto▼       200       Mbps         Imanual Setting       fast eth ▼ auto▼       CPU       Mbps         BER       MODE       HANDLE       SPEED       [0.00]         Internal BER oK       random ▼       Clear Send err bit       100Mbps       Mbps         Apply       Undo                                                                                                    | <sup>21</sup> Warning<br>From fivities of set of the compression<br>enabled as default; for<br>non-compression compatibility<br>mode, please and Withfer enternet<br>speed number for example -200N-<br>(Both sides should be in the same<br>mode) less Corporation - WWWW.proxim.com                                                                                                    |

Figure 28: Enabling LAN A-B Ethernet Switches

In the above screen, do the following:

- 1. Check LAN A-B switch
- 2. Enter Ethernet speed (example 200Mbit) in the LAN SPEED box
- 3. Click Apply.
- 4. Click "COMMIT" to save the configured parameters.

Configure the same settings on the remote IDU2 as well.

For all the modulations schemes and bandwidths, Proxim provides one unified firmware (from version 0207 and higher).

The firmware support two design types:

• Design type 301, which permits to switch between bandwidths in the range 7 – 30MHz

• Design type 303, which permits to switch between bandwidths in the range 28 – 56MHz The firmware adapts automatically to uploaded license file in the device.

To configure these parameters, navigate to main menu "Maintenance" and sub-menu "Miscellaneous".

| <b>Province</b><br>wireless | LOCAL: L<br>TxP: 12dBm<br>RxL: -47dBm<br>TxF: 10720.000MHz<br>General Alarms Radio Ports IP Count Maintenance    | REMOTE:         H           TxP:         0dBm           RxL:         -36dBm           TXF:         11210.000MHz | IDC_119.226.223.35<br>LOGOUT<br>ADMIN<br>COMMIT |
|-----------------------------|----------------------------------------------------------------------------------------------------|----------------------------------------------------------------------------------------------------|-------------------------------------------------|
| REFRESH                     | FANS CONFIGURATION                                                                                               |                                                                                                    | HELP                                            |
| Write                       | Status: auto-on 11370, 11160 rpm auto 💌                                                                          | Apply                                                                                                    | Description<br>Optional settings and reboot     |
| Terminal                    | AUTO CONFIGURATION                                                                                               | (1463)                                                                                                    |                                                 |
| Miscellaneous               | Enable auto restore configuration from W0 (startup) memory<br>after 10 minutes timeout of continuous error state |                                                                                                    |                                                 |
| FW Upgrade                  | Enable Auto Restore W0 Configuration:                                                                            |                                                                                                    |                                                 |
| Refresh                     |                                                                                                    | Apply                                                                                                    |                                                 |
| Files                       | Design Type: 303:28-56M                                                                                          | Hz 🗸                                                                                                    |                                                 |
|                             | REBOOT DEVICE<br>Reboot Unit - 37s data loss<br>W0 Configuration will be loaded                                  | REBOOT                                                                                                    |                                                 |
| Uptime : 0d 19:26:57        |                                                                                                    | © Proxim Wireles                                                                                                | ss Corporation - <u>www.proxim.com</u>          |

Figure 29: Design Type

After configuring the parameters, click Apply.

Click "COMMIT" to save the configured parameters.

*!!* Note *!!* IDU with license for 301 design only (Bandwidth 7 – 30MHz) can work with IDU with license for 303 design and also these IDUs should run on the specific modulations. The modulations with "b" index in 303 design can work with the same modulations in 301 design. Example, qam128\_28e6\_02b 163,24Mbps

## Frequency, Modulation and ATPC Setup

The set modulation scheme and the channel bandwidth affects the final data rate (data throughput) and sensitivity (bridging distance) of GX800 link. Generally, the narrow the band and lower modulation, the greater the sensitivity.

There are also used self-correcting codes in the modulations. It is the rule that in the same type

of modulation with a lower data rate there is better self-correcting security and thus a better sensitivity (revision \_01 or \_02).

Depending on the type of supplied license (limit for maximum data rate) the modulation type can be changed (type of modulation can be set / changed up to a maximum transmission capacity). Microwave link can be ordered in the different licenses in accordance with actual price list and business policy. Than the transmission capacity can be changed in the range from 10Mbps up to a maximum data rate of supplied license, maximum 310Mbps.

The modulations are named according to the combination of all the parameters as shown in the following figure.

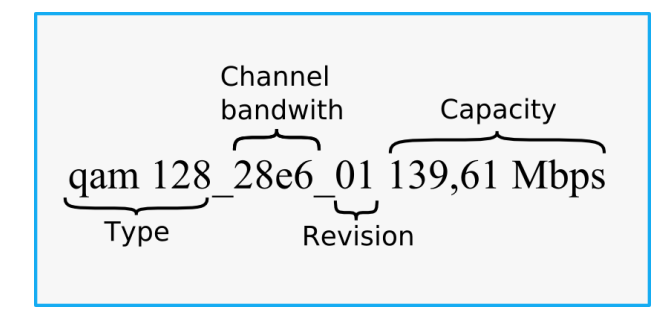

To setup the demanded Actual Modulation and Adaptive Modulation (ACM), navigate to main menu "**Radio**" and sub-menu "**Parameters**". In the parameters screen, navigate to "**MODEM CONFIGURATION**".

#### Actual Modulation Setup (without ACM):

The Actual Modulation parameter represents the current modulation. For a link without ACM request, the desired modulation must be set directly in the Actual Modulation field as shown in the following figure.

| Thu,30.12.2010 07:34:44                                                    | LOCAL: L<br>TxP: 12dBm<br>RxL: -47dBm<br>TxF: 10720.000MHz<br>General Alarms Radio Ports IP C                                                                                                    | REMOTE: H<br>TxP: 0dBn<br>RxL: -36dBn<br>TxF: 11210.000MH;<br>ount Maintenance                                                                                               | IDC_119.226.223.35<br>LOGOUT<br>ADMIN<br>COMMIT                                                                                                    |
|----------------------------------------------------------------------------|----------------------------------------------------------------------------------------------------|----------------------------------------------------------------------------------------------------|----------------------------------------------------------------------------------------------------|
| REFRESH<br>Parameters<br>Analyzer<br>Diagram<br>ODU Details<br>IDU Details | ODU CONFIGURATION<br>ODU Setting: ok<br>Remote Cmd: not applied<br><sup>1)</sup> TX Frequency: 10720.000MHz<br><sup>1)</sup> RX Frequency: 11210.000MHz<br>Max TX Power: 12dBm<br><sup>1)</sup> ATPC:<br>ODU Mute: auto<br>ODU Filter: wide<br>Spectrum: auto                                                                                                   | Setting: local+remote<br>TX Band: 10700-10890<br>Actual T/R: 490MHz<br>TXP Range: 0.28<br>ATPC RxL: 52dBm<br>Status: unmuted<br>Status: wide - 56MHz<br>Status: no inversion | HELP<br>Description<br>Basic Radio Configuration<br>1)<br>These parameters will be<br>set on both sides when<br>Setting=local+remote<br>Details<br>ODU Setting:<br>confirmation that ODU<br>was configured<br>Remote Cnd:<br>status of last<br>remote last                                                                                                    |
|                                                                            | ODU Supply: on ♥<br>MODEM CONFIGURATION<br><sup>11</sup> ActualModulation: qpsk_30e6_02b 49,81M<br><sup>11</sup> Enable ACM: ♥<br><sup>11</sup> ACM0 - High: none<br><sup>11</sup> ACM1 - Mid: none<br><sup>11</sup> ACM2 - Low: none<br>User Rate: 47.82Mbps<br>MSE: -36.2dB<br>AGC Mode: auto ♥<br>Modulation: on ♥<br><sup>11</sup> Latency Mode: standard ♥ | 1b<br>(-14dB,-80dBm)<br>(-19dB,-77dBm)<br>(-20.5dB,-76dBm)<br>Sync: ok<br>AGC Gain: 14.033dB                                                                                 | (valid only for)<br>(local+remote selection)<br>TX Eand (TR):<br>valid TT freq. and TR<br>(correct frequency<br>must be lowered/increased<br>about one half of BW)<br>SPECIAL SETTING<br>Spectrum:<br>Spectrum inversion request<br>(for special purposes only)<br>ACM:<br>Enable adaptive modulation<br>(ACM0 is used for<br>best receive conditions,<br>ACM2 is used for<br>worst receive conditions)<br>AGC Mode: |
| Uptime : 0d 19:47:23                                                       |                                                                                                    | Apply) Undo                                                                                                    | modes of IDU Add IDOP<br>for cable loses<br>compensation<br>Latency Mode<br>latency of ETH port<br>selection<br>selection                                                                                                    |

Figure 30: Modulation Setup without ACM

#### Adaptive Modulation Setup

ACM can be set by using the following three options:

- Adaptive Modulation 0 (ACM0) is for the highest throughput and the lowest security
- Adaptive Modulation 1 (ACM1) and 2 (ACM2) for the lower data throughput and better security.

The desired ACM steps should be set at least in two fields ACM0 - ACM1 (see the following figure). A user is allowed to set the ACM only when the **Enable ACM** box is unchecked. This guarantees that the Actual Modulation setup could not be performed manually during the active ACM.

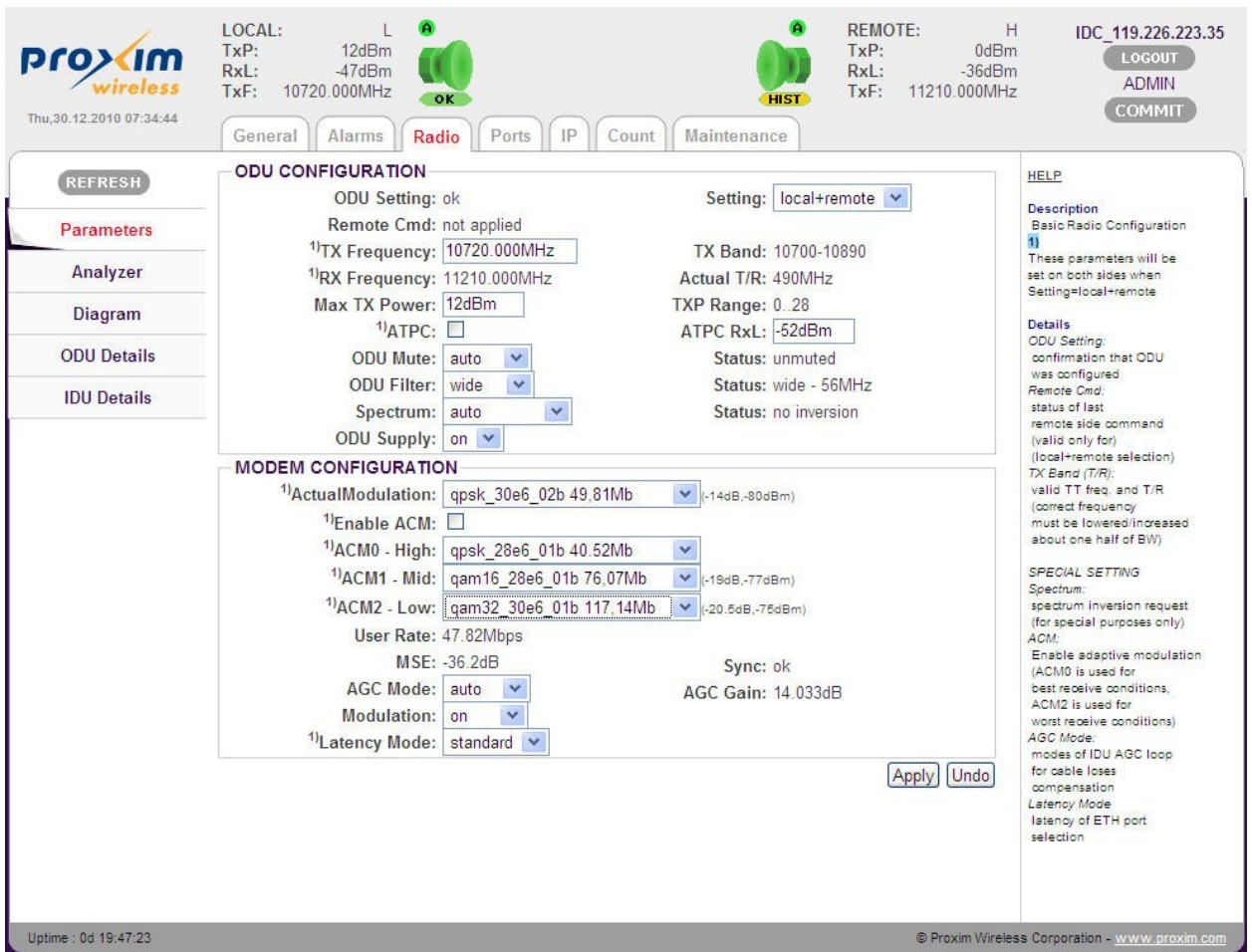

Figure 31: Modulation with ACM

After setting the ACM parameters, check the **Enable ACM** parameter and click **Apply**. On doing so, all the ACM parameters turn Grey. The currently modulation (Actual Modulation) is compared with the ACM options (ACM0-2). If the current modulation is included in the ACM options, the system will continue with this modulation without any drop-out (if it is not ACM0, the system will keep evaluating whether the modulation scheme could not be switched to higher ACM option (Example, from ACM1 to ACM0).

If the current modulation is not included in ACM options, the Actual Modulation will be switched to ACM0 option.

# *!! ATTENTION !! For proper operation of ACM, at least two ACM options (ACM0 and ACM1) must be selected. The rule is that ACM0 modulation is higher than ACM1 and ACM2!!*

The same modulation (ACM options) must be set on both sides of the link.

# *!! Note !! The ACM can be configured by using either 301 or 303 design types. See Dual License - Design Type Setup*

Click "COMMIT" to save the configured parameters.

## Ethernet Advanced Configuration

To configure advanced Ethernet configuration, navigate to main menu "**Ports**" and sub-menu "**Advanced**".

| Provineless                   | LOCAL: L<br>TxP: 12dBm<br>RxL: -47dBm<br>TxF: 10720.000MHz<br>General Alarms Radio Ports IP Count Maintenance | REMOTE:         H         IDC_119.226.223.35           TxP:         0dBm         Logout           RxL:         -36dBm         ADMIN           TxF:         11210.000MHz         COMMIT                                                                                                    |
|-------------------------------|----------------------------------------------------------------------------------------------------|----------------------------------------------------------------------------------------------------|
| REFRESH<br>Parameters<br>VLAN | ETHERNET ADVANCED CONFIGURATION<br>CRC Mode: standard<br>FIFO Mode: enhanced<br>LINK Mode: standard           | HELP<br>Description<br>Advanced ports configuration<br>Details<br>CRC Mode                                                                                                    |
| Advanced                      |                                                                                                    | Apply Undo<br>recalculation of wrong<br>CRC in ETH packet<br>(received on WAN A)<br>ENH Mode<br>enhanced buffer -<br>better support for<br>bust mode on LAN A1<br>port<br>LINK Mode<br>link behaviour<br>on LAN A1 port<br>standard - no link down<br>function duing<br>error state<br>fast drop - link follows<br>modem sync status<br>slow drop - link follows<br>modem sync status<br>slow drop - link down<br>after 20 continuous<br>error seconds - 10 EFS<br>returns link back on |

Figure 32: Ethernet Advanced Configuration

You can configure Gigabit Ethernet in the following modes:

- **CRC Mode**: Recalculates wrong CRC in Ethernet packets that are received on WAN A. When set to **standard**, the error packets are discarded. When set to **force**, the CRC calculation is done on the received packets.
- FIFO Mode: Enhanced buffer with better support for burst mode on LAN A1 port.
- LINK Mode: Represents the link behavior on LAN A1 port.
  - standard Standard mode without any dependency on the radio link status on the Ethernet port behavior.
  - fastdrop Ethernet port is set to mute (link status of local IDU and remote SWITCH port is "no-link") when loss of synchronization of the link occurs (it duplicates the Modem Sync. Status).
  - slowdrop Ethernet port is set to mute (link status of local IDU and remote SWITCH port is "no-link") after 20 continuous error seconds and it is returned after 10 continuous error-less seconds.

## **Data Rate Settings for Connected User Interfaces**

The data rates for connected interfaces can be set to a maximum transmission data rate over GX800 link.

The following two examples depict the interface setup possibilities.

## Example 1

For Ethernet transmission, with a modulation scheme 128QAM and bandwidth 28MHz, the real user data rate is 156.99Mbps and the real data throughput is 163.24Mbps.

In the Web Browser, navigate to main menu "**Ports**" and sub-menu "**Parameters**" and set the LAN SPEED as 200 Mbps (the overall capacity is allocated to Ethernet data, which is 156.99Mbps; no other interface is detected).

| Thu,30.12.2010 08:10:26 | General Alarms Radio Ports IP Count Maintenance                                                                                                    | COMMIT                                                                                                    |
|-------------------------|----------------------------------------------------------------------------------------------------|----------------------------------------------------------------------------------------------------|
| REFRESH                 | CONFIG                                                                                                    | HELP                                                                                                    |
| Parameters<br>VLAN      | PORTS HSI MUX LOOP RFI MUX CAPACITY<br>HSI E3<br>not present<br>E2_2 Mbps<br>E2_3                                                                                                    | Description<br>Port and multiplexer status and<br>sattings<br>Details<br>Capacity:                                                                                                    |
| Advanced                | E2_4<br>E2_1<br>E2_1<br>E1_1<br>E1_2<br>□ E1_2<br>□ E1_3<br>□ E1_4                                                                                                    | Total traffic depends on<br>modulation settings in radio section<br><sup>1)</sup> Warning<br>With LAN A-B Switch enabled,<br>please avoid loop and don't connect<br>lan A1 (Soit) and lan B1<br>(mg-100Mbit) oables to the same<br>external switch!!!<br>Half duplex Gbit eth is not allowed<br>setting |
|                         | LAN       ANEG DUPLEX       MODE       MDIX       SPEED       [156.99]         Image: A reg bup bit is in the second second | 2) Warning<br>From fivities of a set to compression<br>enabled as default, for<br>non-compression compatibility<br>mode, please add 'N' after ethernet<br>speed number for example -200N-<br>(Both sides should be in the same<br>mode)                                                                 |
|                         | Internal<br>BER OK     random     Clear     Send err bit     100Mbps     Mbps       Apply     Und                                                                                                    | <u>ם</u>                                                                                                    |

Figure 33: Data Rate

In the similar way, set the same values on the other side of the link.

#### Example 2

For Ethernet + 1xT1 transmission, with a modulation scheme 128QAM and bandwidth 28MHz, the real user data rate is 156.99Mbps and real data throughput is 163.24Mbps.

The inserted HSI module is automatically detected and displayed with graphical interconnection between PORTS and available RFI MUX channels as shown in the following figure.

| Provincess<br>Thu,30.12.2010 08:10:26     | LOCAL: L<br>TxP: 12dBm<br>RxL: -47dBm<br>TxF: 10720.000MHz<br>General Alarms Radio Ports IP Count Maintenance                                                                                                    | IDC_119.226.223.35<br>LOGOUT<br>ADMIN<br>COMMIT                                                                                                    |
|-------------------------------------------|----------------------------------------------------------------------------------------------------|----------------------------------------------------------------------------------------------------|
| REFRESH<br>Parameters<br>VLAN<br>Advanced | CONFIG         PORTS       HSI MUX       LOOP       RFI MUX       CAPACITY         HSI E3       □       E2_2       [156.99]         mot present       □       E2_2       [Mbps]         □       E2_3       □       E2_4         □       E2_4       E2_1       [155.44]         Image: No LINK       Image: No LINK A       Image: No LINK A       Image: No LINK A       Image: No LINK A         Image: No LINK A       Image: No LINK A       Image: No LINK A       Image: No LINK A       Image: No LINK A       Image: No LINK A         Image: No LINK A       Image: No LINK A       Image: No LINK A       Image: No LINK A       Image: No LINK A       Image: No LINK A         Image: No LINK A       Image: No LINK A       Image: No LINK A       Image: No LINK A       Image: No LINK A       Image: No LINK A         Image: No LINK A       Image: No LINK A       Image: No LINK A       Image: No LINK A       Image: No LINK A       Image: No LINK A       Image: No LINK A         Image: No LINK A       Image: No LINK A       Image: No LINK A       Image: No LINK A       Image: No LINK A       Image: No LINK A         Image: No LINK A       Image: No LINK A       Image: No LINK A       Image: No LINK A       Image: No LINK A         I | HELP<br>Description<br>Port and multiplexer status and<br>settings<br>Details<br>Capacity:<br>Total traffic capacity depends on<br>modulation settings in radio section<br><sup>1)</sup> Warning<br>With LAN A-B Switch enabled,<br>please avoid loop and don't connect<br>Ian A1 (Bbit) and Ian B1<br>(mg-100Mibit) cables to the same<br>external switch!!!<br>Half duplex Goit eth is not allowed<br>setting<br><sup>2)</sup> Warning<br>From fiv ver 0203 is eth compression<br>enabled as default, for<br>non-compression compatibility<br>mode, please add 'N after ethernet<br>speed number for example -200N-<br>(Both sides should be in the same<br>mode.) |
| Uptime : 0d 20:23:05                      | © Proxim Wireles                                                                                                    | s Corporation - <u>www.proxim.com</u>                                                                                                    |

Figure 34: Setting Connection Data Channels

Check the box T1\_1 to map available T1\_1 channel onto T1 port. The T1 signal then takes 1.55Mbps from overall available user data rate. Remaining 155.44Mbps is allocated to Ethernet data. (Make sure "rfi" option is selected.)

Set Ethernet LAN SPEED to 200 Mbps (the remaining capacity (155.44Mbps) will be allocated to Ethernet data)

In the similar way, set the same values on the other side of the link.

Click "**Apply**" to commit the configured values.

Click "COMMIT" to save the configured parameters.

## **Save Configured Parameters**

The configured parameters must be saved, so that they are valid even after the device restarts.

The IDU contains four memories. The first memory, referred to as W0, is the boot memory. During the device startup, the link parameters are uploaded from this memory. The remaining memories, referred to as W1, W2 and W3, can be used for configuration backup, testing configuration and so on.

IP configuration is saved independently into W0 reboot memory only. IP configuration could be saved either immediately after the IP setup or later in Web Interface under main menu "**Maintenance**" menu and sub menu "**Write**".

| Provineless<br>wireless | LOCAL:     LOCAL:     Local:     REMOTE:     H       TxP:     12dBm     TxP:     0dBm       RxL:     -45dBm     HIST     RxL:     -36dBm       TxF:     10720.000MHz     HIST     TxF:     11210.000MHz       General     Alarms     Radio     Ports     IP     Count     Maintenance | IDC_119.226.223.35<br>LOGOUT<br>ADMIN<br>COMMIT |
|-------------------------|----------------------------------------------------------------------------------------------------|-------------------------------------------------|
| REFRESH                 | SAVE CONFIG<br>write configuration to permanent memory (Commit)                                                                                                    | HELP                                            |
| Write                   | W0 = startup memory<br>[Write_W0] [Write_W2] [Write_W3]                                                                                                    | Basic configuration memory<br>management        |
| Terminal                | LOAD CONFIG                                                                                                    |                                                 |
| Miscellaneous           | load configuration from permanent memory<br>W/0 = startup memory                                                                                                    |                                                 |
| FW Upgrade              | Run_W0 Run_W1 Run_W2 Run_W3                                                                                                    |                                                 |
| Refresh                 |                                                                                                    |                                                 |
| Files                   |                                                                                                    |                                                 |
|                         |                                                                                                    |                                                 |
| Uptime : 0d 21:45:54    | © Proxim Wireles                                                                                                    | ss Corporation - <u>www.proxim.com</u>          |

**Figure 35: Save Configured Parameters** 

For saving into the memory, click the relevant button Write\_W0 to Write\_W3.

# *!!* Note *!!* To save configuration parameters, you can also click the "COMMIT" button which is available on the top of every screen.

Save the new configuration into the relevant memory (Example boot memory W0) on the other side of the terminal as well.

To run any saved configuration, click relevant button Run\_W0 to Run\_W3.

## **BER Test – GX800 Link and User Lines Verification**

Bit Error Rate (BER) test is used to test and verify the quality of GX800 link and the connected user lines by using internal BER tester.

#### GX800 BER Test:

A)

We recommend to allocate the full transmission capacity of GX800 to BER test for a limited period of time. This way, even accidental and momentary errors can be detected. Switch off the connected user interfaces (check out RFI MUX) and set:

LAN SPEED: 0 Mbps (no capacity for Ethernet)

BER SPEED: 100 Mbps (corresponding to maximum BER test data rate)

B)

During the vivid link operation, it is necessary to allocate least fractional capacity to run the BER test.

Navigate to main menu "**Port**" and sub-menu "Parameters" and configure the following parameters:

- RFI MUX
- LAN SPEED
- BER SPEED

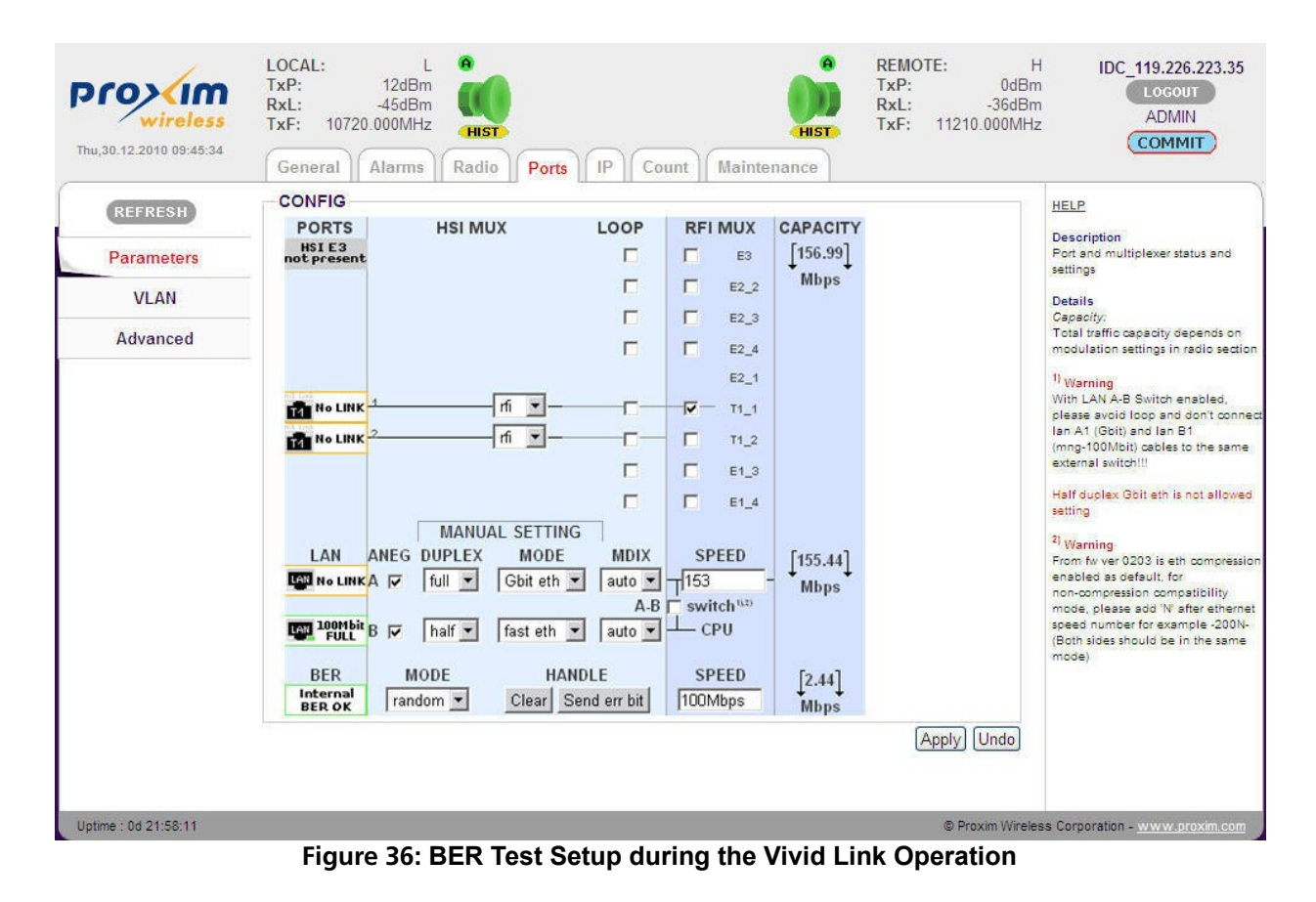
#### **!!** Note **!!** For BER test, configure the parameters on both the terminals equally.

After configuring the parameters, click Apply.

### **User Line BER Test:**

For the user line BER test, the full capacity of the line is devoted to BER tester. The BER signal is directed to the selected channel and sent in the direction of HSI module of the IDU. Use loop on the line to bring the signal back and verify the line quality.

Select the "ber" option instead of "rfi" in roll down menu of relevant user interface in HSI MUX section of the following figure:

|            | General Alam           | ns Kadio Port                               |                           | ount      | Main                                 | tenance              | 1                                                                                                    |
|------------|------------------------|---------------------------------------------|---------------------------|-----------|--------------------------------------|----------------------|----------------------------------------------------------------------------------------------------|
| REFRESH    | CONFIG                 |                                             | LOOP                      | DE        | MILIY                                | CARACITY             | HELP                                                                                                    |
| Parameters | HSI E3<br>not present  | HSIMOX                                      |                           |           | E3                                   | [156.99]             | Description<br>Port and multiplexer status and                                                                                                    |
| VLAN       |                        |                                             |                           |           | E2_2                                 | Mbps                 | Details                                                                                                    |
| Advanced   |                        |                                             |                           |           | E2_3<br>E2_4                         |                      | Capacity:<br>Total traffic capacity depends on<br>modulation settings in radio section                                                                                                    |
|            | no LINK 4              | ber ▼ ∰                                     |                           |           | E2_1<br>T1_1<br>T1_2<br>E1_3<br>E1_4 |                      | <ul> <li>Warning</li> <li>With LAN A-B Switch enabled,<br/>please avoid loop and don't connel<br/>lan A1 (Gbit) and lan B1<br/>(mng-100Mbit) cables to the same<br/>external switch!!!</li> <li>Half duplex Gbit eth is not allowed<br/>setting</li> </ul> |
|            | LAN ANEG               | DUPLEX MODE<br>full  Gbit eth half fast eth | MDIX<br>auto  A-B<br>auto |           | PEED<br>Itch <sup>1120</sup><br>PU   | _ [156.99]<br>_ Mbps | 2) Warning<br>From fiv ver 0203 is eth compression<br>enabled as default, for<br>non-compression compatibility<br>mode, please add W after ethernet<br>speed number for example - 2004-<br>(Both sides should be in the same<br>mode).                     |
|            | BER Internal RER error | IODE HA                                     | NDLE<br>Send err bit      | SI<br>OMb | PEED<br>ps                           | [0.00]<br>Mbps       |                                                                                                    |

Figure 37: BER Test Setup for User Interface

Next, to monitor the running BER test on GX800 link or user line in the Web Interface, navigate to main menu "**Count**" and sub-menu "BER".

| <b>Province</b><br>wireless                                             | LOCAL: L<br>TxP: 12dBm<br>RxL: -45dBm<br>TxF: 10720.000MHz<br>General Alarms Radio Ports IP Count Maintenance                                                                                                    | REMOTE:         H           TxP:         0dBm           RxL:         -36dBm           TxF:         11210.000MHz | IDC_119.226.223.35<br>LOGOUT<br>ADMIN<br>COMMIT                                                                                                    |
|-------------------------------------------------------------------------|----------------------------------------------------------------------------------------------------|----------------------------------------------------------------------------------------------------|----------------------------------------------------------------------------------------------------|
| REFRESH<br>MUX<br>LAN Basic<br>LAN Detailed<br>BER<br>IP<br>WAN Traffic | STATISTICS       Status:       sync random         Conf. Speed:       100.0Mbps         Act. Speed:       19.0Mbps         TX Pattern:       random         Bit Count:       1.63769e+11         Err Count:       0         Sync Count:       0         BER:       0         TLE:       0s         EFS:       6841s         ERS:       0s | (Clear) (Refresh)                                                                                               | HELP<br>Description<br>Status of internal<br>BER tester<br>Details<br><i>ERR:</i><br>error rate<br><i>TLE:</i><br>time since last error<br><i>TBE:</i><br>time between last<br>two errors<br><i>EFS:</i><br>error free seconds<br><i>ERS:</i><br>error rate seconds |
| Uptime : 0d 22:17:06                                                    |                                                                                                    | © Proxim Wireles                                                                                                | s Corporation - <u>www.proxim.com</u>                                                                                                    |

Figure 38: BER Tester Information

The STATISTICS screen is displayed which contains the following information:

- Status: Indicates the sync status and the received BER pattern
- Conf. Speed: Capacity set for BER tester
- Act. Speed: Real data rate dedicated for BER (automatically adjusted data rate)
- **TX Pattern:** Set of BER frame type (has to be set the **same** on both sides)
- Bit Count: Overall transmitted bits
- Err Count: Overall error bits
- Sync Count: Number of synchronizations since the last counters clearance
- BER: Error rate
- TLE: Time since last error occurrence
- **TBE:** Time between last two errors
- **EFS:** Time of error-free traffic in seconds
- ERS: Time elapsed while the link failed in seconds

#### Data Evaluation:

Clear the BER tester counters and check the results by clicking **Refresh** button.

For proper functioning of GX800 link, the values of EFS parameter, ERR Count, Sync Count, BER, TLE, TBE and ERS parameters should be equal to zero.

If the test results vary, and the link (line) fails, it is necessary to verify the link installation and configuration (verification of connected user line).

For GX800 link test, the same results must be read on both sides of the link.

## Analysis of Interference in GX800 link

Integrated Spectral Analyzer is a suitable tool for finding free channels in a given frequency band, eventually for link interference. For licensed bands, you can use the Analyzer for the free frequency verification.

Spectrum Analyzer is available in ADMIN and USER mode.

#### Frequency Analysis at Local Side:

Before finding if the given frequency spectrum is free or occupied, you have to mute the transmitter on one side (ideally remote side). Exercise care as this will cause drop out of user data transmission.

Login to remote device and mute the transmitter for a specified period of time with an automatic revival. The interval for mute could be set from 1 to 3600 seconds. The remote unit will start transmitting again automatically as the specified time elapses.

Navigate to main menu "**Radio**" and sub-menu "**Analyzer**", and enter the time in seconds and click **Mute ODU** button.

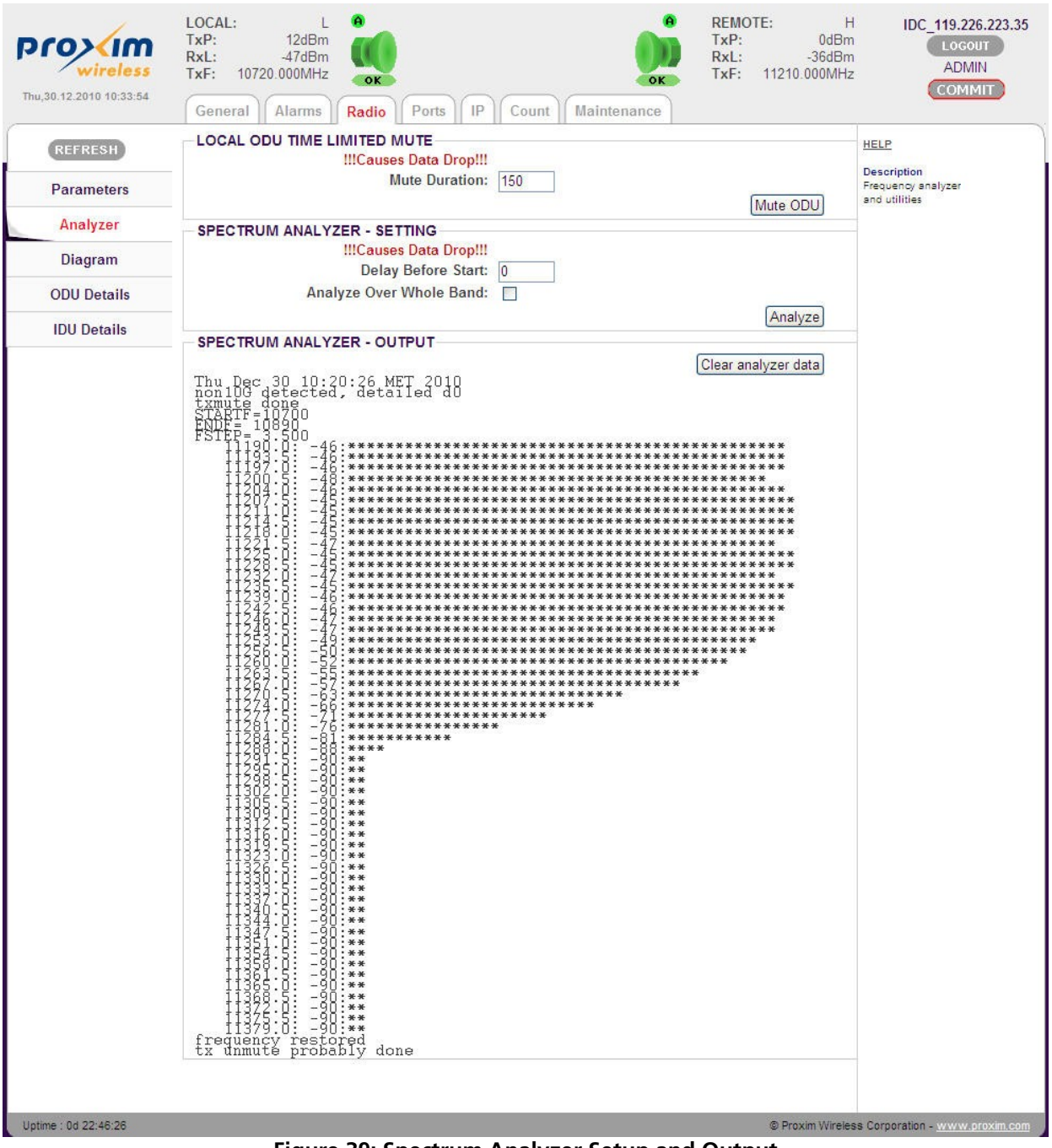

Figure 39: Spectrum Analyzer Setup and Output

Next, click **Analyze** to start the spectrum analysis at the local terminal. In licensed bands, the **Analyze over whole band** option causes analysis through the whole spectrum with a wider frequency spacing (14MHz), otherwise the analysis is made in 56MHz range only around the RX frequency with spacing 3.5MHz.

#### Frequency Analysis at Remote Side:

It is also possible to set a pause before scanning the spectrum. This is suitable for analyzing the remote device. Set the pause (for example 10 seconds and click **Analyze** at remote side – this will disconnect the management between the terminals and start the analysis after the specified period of time (pause).

Before the pause at remote side elapses, click **Mute ODU** on local side for a specified period of time (example 150 seconds) and wait for the analyze to finish. After that, the units should interconnect again and the management of remote unit will be possible again. Finally, check the frequency analyze at remote side.

*!! Note !! Spectrum analysis for licensed bands last approximately for 150 seconds. During this time, no data passes through the link.* 

# Firmware Upgrade, License Upgrade

#### *!! Note !! An ADMIN user alone can upgrade the firmware and the license.*

For every firmware release, it is not necessary to update all the parts, but only the ones which require an upgrade.

#### Basic Firmware Parts:

- hwbase.afw Software for internal hardware parts
- oskernel.afw Operating system
- **dev.afw** Drivers for the Operating System
- **fwbase.afw** Application software (WEB, SNMP, commands and so on)

#### Additional Firmware Parts:

- **patch001.afw** Patch for enhancing the maximum length of the uploaded file. Applicable for firmware upgrades from versions 0208\_02 onwards.
- **checkversions.afw** Compares the firmware version with the newest version and prints the info that is necessary to upload.
- fw\_all.afw Compares the current version of firmware with the newest version and automatically uploads the different parts (used only from firmware 0208\_02 or package patch001.afw).

#### **Recommended Steps for Firmware Upgrade:**

- 1. Log on to the web browser with ADMIN rights.
- Click "COMMIT" (available on the top-right corner of each page) to save the current configurations. Alternatively, you can save the configured parameters by navigating to main menu "Maintenance" and sub-menu "Write", and click "Write\_WO". By doing so, the configurations are stored in the start-up memory.
- 3. Compare currently running versions of each firmware parts (oskernel.afw, dev.afw, hwbase.afw and fwbase.afw) with the newest version by following one of the two below steps:
  - Manually compare data shown in main menu "General" and sub-menu "Revision" with the file version.txt.
  - Navigate to main menu "Maintenance" and sub-menu "FW Upgrade", and select the file checkversions.afw. Take a print-out and check the parts that need to be upgraded.

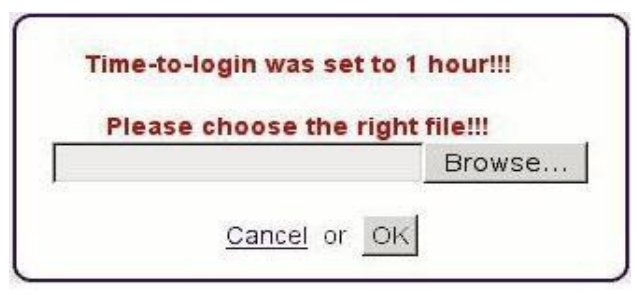

Figure 40: Alert Window for Firmware Upload

- 4. Alternatively, navigate to main menu "**Maintenance**" and sub-menu "**FW Upgrade**", and select the file patch001.afw (if it is required) and increase the maximum limit size for the file upload.
- 5. Navigate to main menu "**Maintenance**" and sub-menu "**FW Upgrade**" and choose one of the following steps:
  - Select the file **fw\_all.afw** from the provided software package. The entire file will be uploaded into the device, compares the different versions and writes the different parts of the firmware into flash memory. Please note that this procedure is not suitable for slow connections.
  - Gradually select the files hwbase.afw, oskernel.afw, dev.afw and fwbase.afw in this order (if there is not necessary to upload any part, please continue with another file) and wait for the process completion.
- 6. Once the files are uploaded, restart the device by navigating to main menu "Maintenance" sub-menu "Miscellaneous" and click **REBOOT**. Please note that while restart there is data transmission outage for about 35 seconds.

#### *!!* Note *!!* Upgrade the firmware files in both the terminals.

To view firmware details, navigate to main menu "General" and sub-menu "Revision".

| Wireless                                                                        | TxF:     10720.000MHz     TxF:     11210.000MHz       General     Alarms     Radio     Ports     IP     Count     Maintenance                                                                                                    |                                                                                                    |
|---------------------------------------------------------------------------------|----------------------------------------------------------------------------------------------------|----------------------------------------------------------------------------------------------------|
| REFRESH<br>Status<br>Net<br>Revision<br>Description<br>License<br>Date<br>Users | INFO - IDU<br>HW Base : 12AT20303_04_01<br>FW Base : 0209_03<br>OS Kernel : 0107<br>OS Dev : 0102<br>Serial Number : 3010100035401647<br>Description 1 : Tsunami GX800<br>Description 2 : Tsunami <sup>TM</sup> GX800 IDU(Indoor Compact Unit)<br>Product Number : GX800-IDU<br>Additional : Gigabit Ethernet + HSI<br>INFO - ODU<br>RADIO-Info<br>FW rev : 1.4.2<br>ODU SN : C 2010JUIN01372<br>CMD ver: 3.3 | HELP<br>Description<br>Basic info about<br>IDU and ODU<br>Details<br>NNFC-UDU<br>Firmware Revision<br>AIW Base: hw application<br>also design version<br>FIV Base: GUI and<br>command processor<br>OS Base: operating sys.<br>OS Dev: device drivers<br>S/N: serial number<br>F/N: product number<br>INFC-ODU<br>P/N, S/N and other<br>Informations from<br>outdoor unit |
| otime : 0d 00:10:41                                                             | © Proxim Wireles                                                                                                    | s Corporation - <u>www.proxim.</u> c                                                                                                    |

### **Upgrading the License**

The license key comprises the list of available modulation schemes and bandwidths. Each license key is unique for each IDU with respect to SN number of the IDU.

To find the SN of the IDU where the license key will be uploaded, navigate to main menu "General" and sub-menu "License".

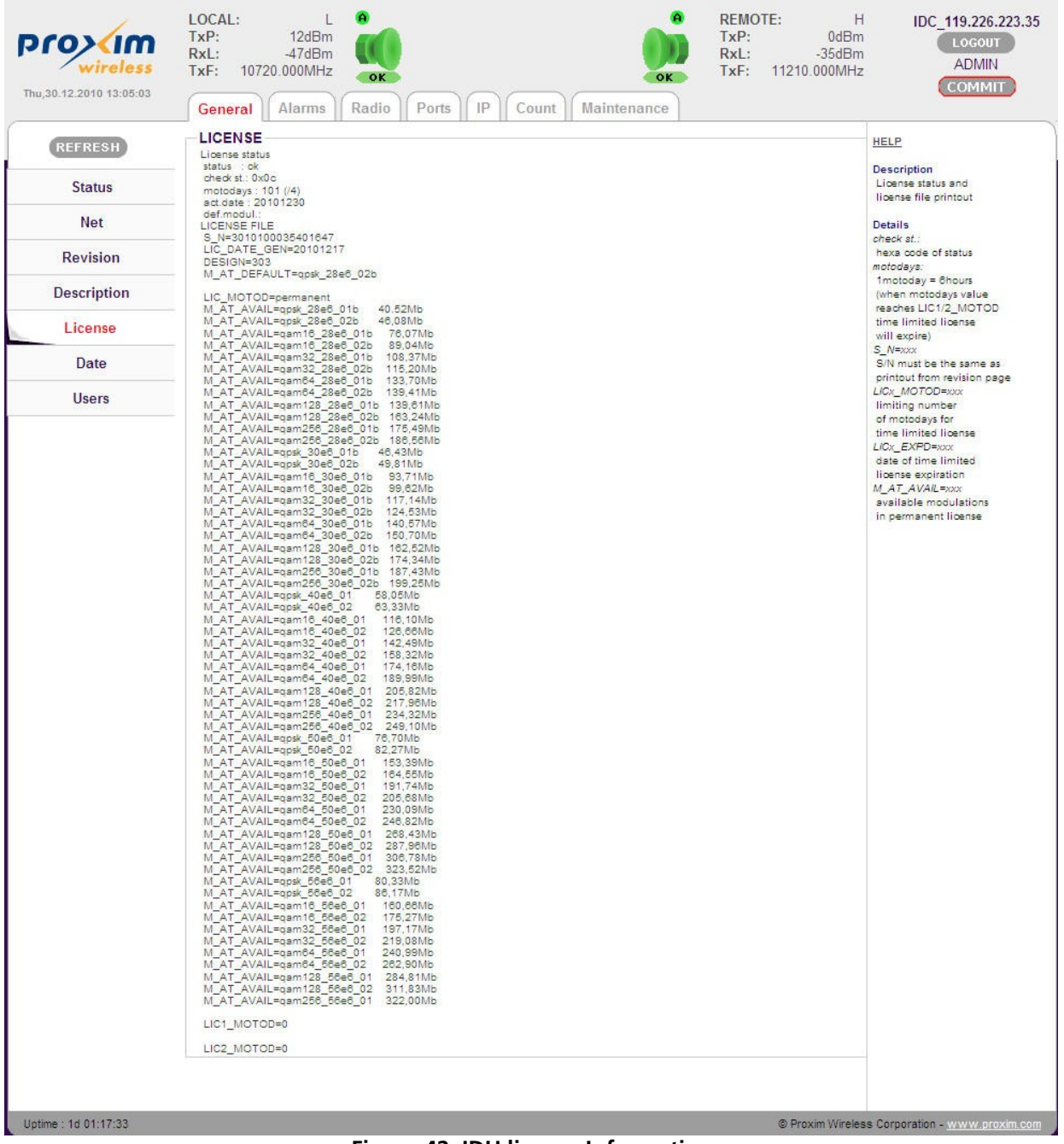

Figure 42: IDU license Information

 Compare the SN of IDU with license key which appear as: licxxxxxxxxxxxxx.afw

The string of "x" is the serial number of device for which the license key is generated.

The license upgrade is performed the same way as firmware upgrade described above.

Restart the IDU after the license upgrade. To restart, navigate to main menu "**Maintenance**" and sub-menu "**Miscellaneous**" and click **REBOOT.** 

### Alarms

GX800 generates the error messages (events) indicating its status and events. You can use an SNMP application to get these messages and events so that you can monitor your link or network.

| Number | Title        | Description                                                                                                    |
|--------|--------------|----------------------------------------------------------------------------------------------------|
| 600    | g703 p1 link | No valid E1 signal on p1 port                                                                                             |
| 601    | g703 p1 ais  | Detecting sequence "1" (according to the ITU G.755 norm for E1) on p1 port                                                |
| 602    | g703 p2 link | No valid E1 signal on p2 port                                                                                             |
| 603    | g703 p2 ais  | Detecting sequence "1" (according to the ITU G.755 norm for E1) on p2 port                                                |
| 632    | lana1 link   | No valid signal on LAN A1 port (Gigabit user data port)                                                                   |
| 636    | lanb1 link   | No valid signal on LAN B1 port (100Mbit management port)                                                                  |
| 640    | hsi los      | Failure of frame/packet synchronization on HSI interface (fiber/4W)                                                       |
| 641    | hsi fer      | Frame failure of HSI interface over limit                                                                                 |
| 644    | mse low      | Bad MSE (SNR) – threshold can be set                                                                                      |
| 649    | mod los      | Failure of frame/packet synchronization on modem interface                                                                |
| 650    | rfi los      | Failure of frame/packet synchronization on packet based multiplexer (modem)                                               |
| 651    | rfi fer      | Frame failure of RFI interface above limit                                                                                |
| 652    | idu_temp     | Temperature of indoor unit is above limit (-5 through 60°C)                                                               |
| 653    | odu_temp     | Temperature of outdoor unit is above limit (-25 through 60°C)                                                             |
| 654    | odu_RxL      | Received level of outdoor unit above limit                                                                                |
| 655    | odu_comm     | Error while communicating with outdoor unit                                                                               |
| 656    | odu_alarm    | Outdoor unit has non-zero alarm byte                                                                                      |
| 657    | license err  | License problem                                                                                                    |
| 658    | safe design  | N/A for HS – backup system run                                                                                            |
| 659    | reset        | Reset underway                                                                                                    |
| 660    | hw error     | Hardware error – with older units set mask of hardware presence (after firmware update), or servicing by Proxim necessary |
| 661    | sw error     | Software error – try restarting, update firmware and restart                                                              |
| 662    | system error | Non-specified system error – contact Proxim                                                                               |

Example of the printout:

E 649 192.168.3.52 GX800 mod\_los Tue Jan 6 05:45:20 2009 event\_status - *event\_ID* - *IP\_address* - device\_type - event\_ name - date\_and\_time

### **SNMP Settings**

The system permits to set a maximum of three IP addresses to which the SNMP traps will be sent.

To set the IP addresses, navigate to the main menu "IP" and sub-menu "SNMP".

| Thu,30.12.2010 12:25:35                 | LOCAL: L<br>TxP: 12dBm<br>RxL: -47dBm<br>TxF: 10720.000MHz<br>General Alarms Radio                                                                                                    | Ports IP Count Maintenance                                                                                                    | REMOTE:         H           TxP:         0dBm           RxL:         -36dBm           TxF:         11210.000MHz | IDC_119.226.223.35<br>LOGOUT<br>ADMIN<br>COMMIT                                                                                                    |
|-----------------------------------------|----------------------------------------------------------------------------------------------------|----------------------------------------------------------------------------------------------------|----------------------------------------------------------------------------------------------------|----------------------------------------------------------------------------------------------------|
| REFRESH<br>Address<br>Route/NAT<br>SNMP | SNMP CONFIGURATION<br>Enable SNMP:<br>SNMP Port:<br>RO Community:<br>RO Net/Mask1:<br>RO Net/Mask2:<br>RO Net/Mask3:<br>RW Community:<br>RW Net/Mask1:<br>RW Net/Mask1:<br>RW Net/Mask3:<br>Trap Address 1:<br>Trap Address 2:<br>Trap Address 3:<br>Trap Port: | ☑         161         public         119.226.223.34/32         none         none         private         119.226.223.34/32         none         none         none         none         none         172.18.18.219         none         162 | Apply) Undo                                                                                                    | HELP<br>Description<br>SNMP settings<br>Details<br>All IP setting<br>will change after write<br>w0 (COMMIT) and reboot<br>or rload of IP settings<br>is performed<br>SNMP "del" instead of "ip"<br>in address or community<br>string field<br>address or string |
| Uptime : 1d 00:38:05                    |                                                                                                    |                                                                                                    | © Proxim Wireles                                                                                                | ss Corporation - <u>www.proxim.com</u>                                                                                                    |

Figure 43: SNMP

The SNMP configurable parameters are,

- Enable SNMP: Indicates the access rights of an SNMP agent
- SNMP Port: Port number for IP-SNMP access
- RO Community: Community string for read-only access
- RO Net/Mask1-3: Accessible address/net for read access
- RW Community: Community string for write access
- RW Net/Mask1-3: Accessible address/net for write access
- Trap Address1-3: IP address for SNMP traps distributions
- **Trap Port**: Port number for IP-SNMP Trap messages

After configuring the parameters, click **Apply**.

Click **COMMIT** to save the configured parameters.

### **IP** Management

To access the management port, use either the connection via 10/100 Fast Ethernet port, which is connected to the switch B, or with the LAN A-B switch interconnection set (LAN A-B switch on) or by means of a 10/100/1000 Gigabit Ethernet port. Other ports on the CPU are primarily used for connecting remote IDU or remote external device.

### In-Band Management through Gigabit Ethernet port

In the simplest case, it is possible to supervise the entire system from one or both sides of the link via the Gigabit Ethernet port(s). The management data together with the user data are

brought via the common Gigabit cable from the external Ethernet switch to IDU (see IDU1 and IDU2 in Figure 44 below).

Given below is an example which illustrates the connection of individual management ports in the IDUs along with the method to configure IP settings of both the IDUs.

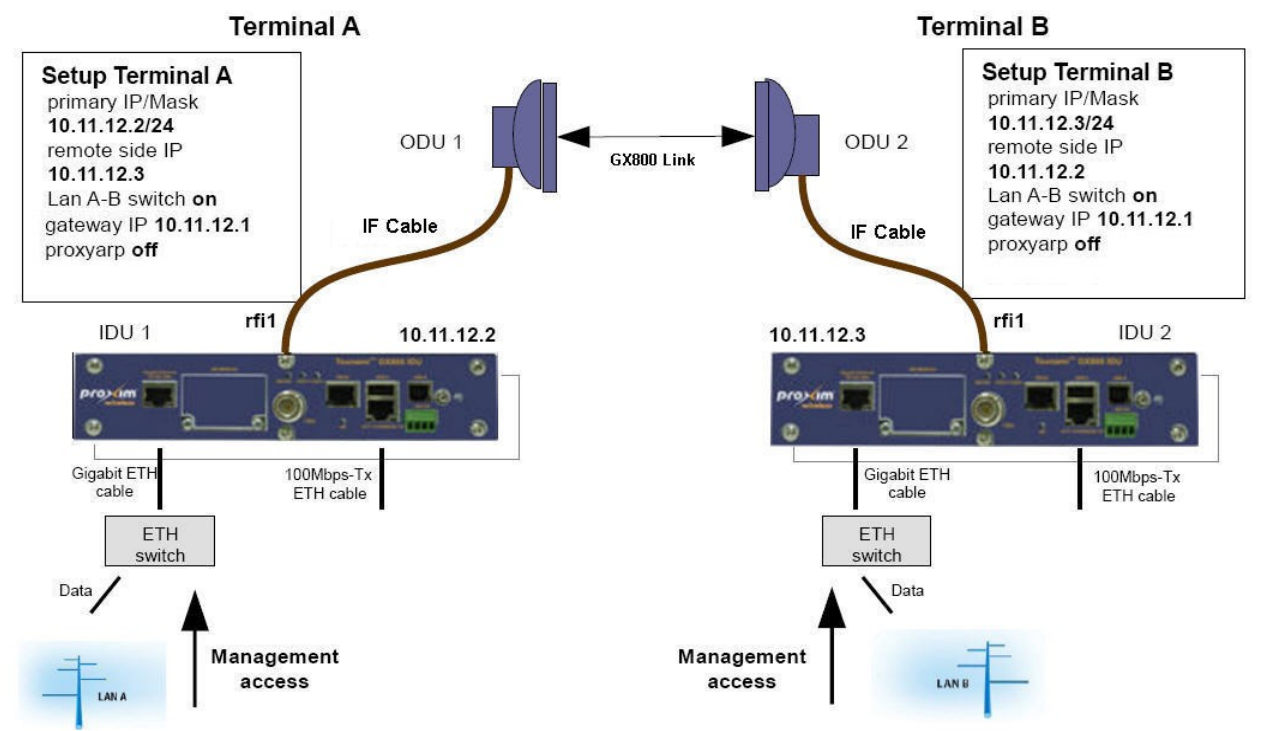

Figure 44: In-Band Management through Gigabit Ethernet Port

# Out-of-Band Management through Fast Ethernet Port – Access from one side

Another option is to supervise the entire system from one side of the GX800 link separately from the user data through Fast ETHERNET port. The management data are brought independently from user data into the management port in IDU. Connect management PC into the Fast ETHERNET port on side A.

Given below is an example which illustrates the connection of individual management ports in the IDUs along with the method to configure IP settings of both the IDUs.

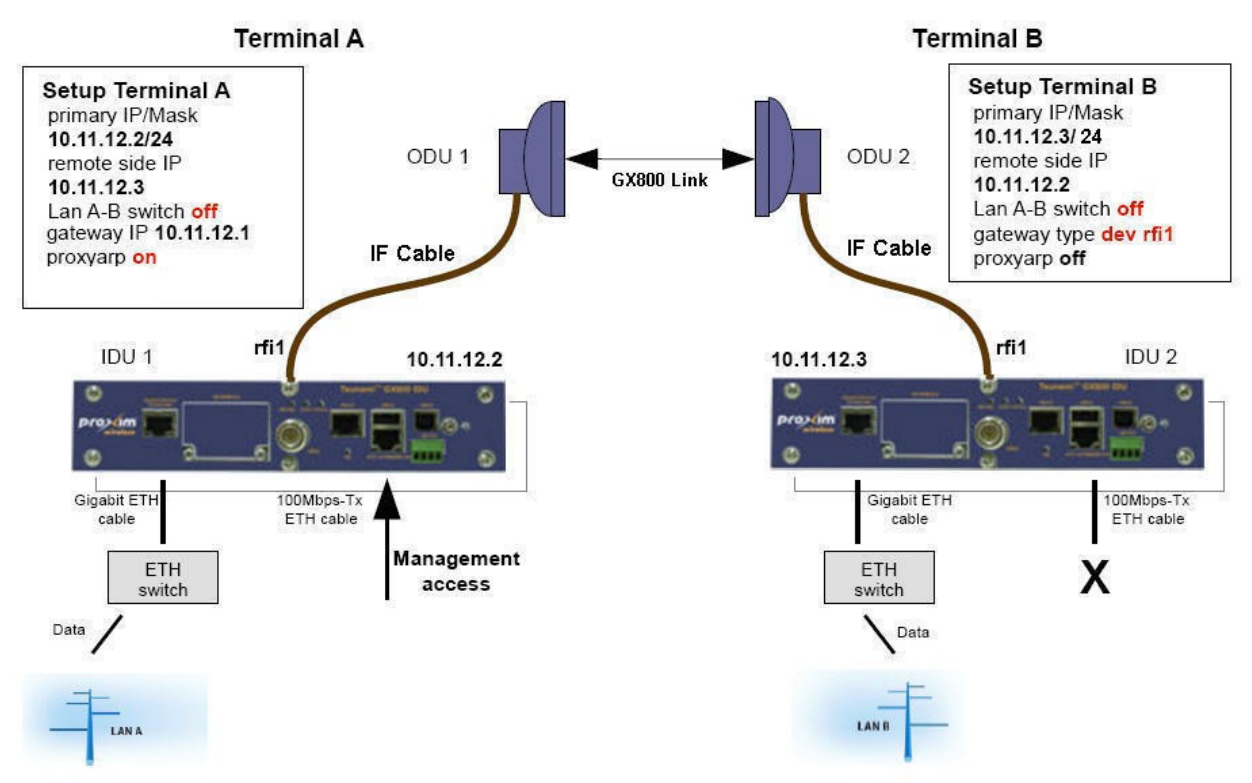

Figure 45: Out-of-band management over Fast ETHERNET port – Access from one side

By modifying this configuration, we can get limited access also from the second side of the link. For example, by setting the mask on the B-side to 30, the IP of the management PC on B-side will be 10.11.12.4/30 and it will have the gateway set to 10.11.12.3. Then set the static route of the device for the management PC on the A-side: via IP/dev rfi1: dev rfi1

Routed IP/MASK: 10.11.12.4

# Out-of-Band Management over Fast Ethernet Port – Standard Routing Scheme (two independent subnets)

For management access from both the sides of the link (where management data is separated from the user data) it is necessary to observe the rules of static routing. Further, it is necessary to have the IP addresses from different subnets on each side of the link. This technique is the most complicated, but the most neat one in terms of complex network projects. The block diagram of IDU in terms of IP is shown in the following figure.

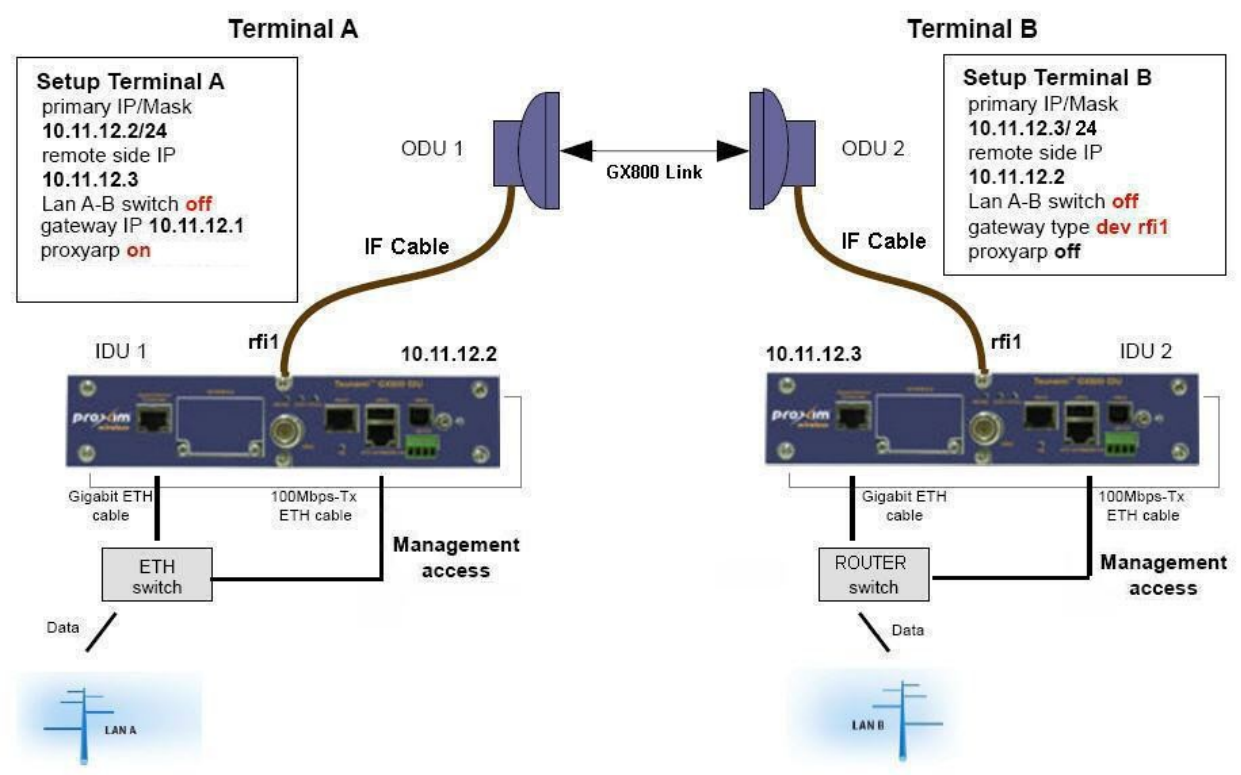

Figure 46: Out-of-Band Management over Fast Ethernet Port

The figure below indicates the IP settings for both the IDUs. The device A is in the subnet 10.11.12.xx/24 and the device B is in the subnet 10.11.13.xx/24.

| BETTINGS           |                    | IF SETTINGS        |                    |
|--------------------|--------------------|--------------------|--------------------|
| Primary IP/Mask:   | 10.11.12.2 / 24    | Primary IP/Mask:   | 10.11.13.3 / 24    |
| Secondary IP/Mask: | 10.10.10.10 / 24   | Secondary IP/Mask: | 10.10.10.10 / 24   |
| Gateway IP:        | 10.11.12.1         | Gateway IP:        | 10.11.13.1         |
| Remote Side IP:    | 10.11.13.3         | Remote Side IP:    | 10.11.12.2         |
| FTP/USB Server:    | ftp://192.168.1.1/ | FTP/USB Server:    | ftp://192.168.1.1/ |
| Proxyarp:          |                    | Proxyarp:          |                    |

Figure 47: IP setup for device A (left) and device B (right)

The example of adding NAT and route rules is shown in the following figure.

| SAVED VALUES<br>Route:<br>ip route add default via 10.11.12.1<br>ip route add 10.11.13.0/24 dev rfi1<br>Nat:<br>1080 10.11.13.3:80<br>1023 10.11.13.3:23 | SAVED VALUES<br>Route:<br>ip route add default via 10.11.13.1<br>ip route add 10.11.12.0/24 dev rfil<br>Nat:<br>1080 10.11.12.2:80<br>1023 10.11.12.2:23 |  |  |
|----------------------------------------------------------------------------------------------------|----------------------------------------------------------------------------------------------------|--|--|
| INPUT VALUES - ROUTE                                                                                                    | INPUT VALUES - ROUTE                                                                                                    |  |  |
| Routed IP/MASK: 10.11.13.0/24                                                                                                    | Routed IP/MASK: 10.11.12.0/24                                                                                                    |  |  |
| via IP/dev rfi1: dev rfi1                                                                                                    | via IP/dev rfi1: dev rfi1                                                                                                    |  |  |
| Add Delete                                                                                                    | Add Delete                                                                                                    |  |  |
| INPUT VALUES - NAT                                                                                                    | INPUT VALUES - NAT                                                                                                    |  |  |
| L_Port Dest_IP:Port 1080 10.11.13.3:80                                                                                                    | L_Port Dest_IP:Port 1080 10.11.12.2:80                                                                                                    |  |  |
| Add Delete DelAll                                                                                                    | Add Delete DelAll                                                                                                    |  |  |

Figure 48: Static Routes and NAT Setup for device A (left) and device B (right)

### In-band and Out-of-band Management – NAT

The simplest and the most recommended solution is a combination of in-band and out-of-band management. This solution permits access from one or both sides of the link via Gigabit ETHERNET port and also from Fast ETHERNET port (beware of and avoid possible loop on Ethernet).

The remote device can be managed via In-band management and Out-of-Band management.

In In-band management, the management traffic flows with the regular wireless user traffic. For example, direct access of the remote device by using remote device's direct IP address.

In out-of-band management, the management traffic will flow in a separate RFI channel and not as part of regular user traffic. For configuring the out-of-band management, you need to configure to access the remote device access on ports defined in NAT rules in the local device.

The following figure illustrates the connection of individual management ports in the IDUs along with the method to configure IP settings of both the IDUs.

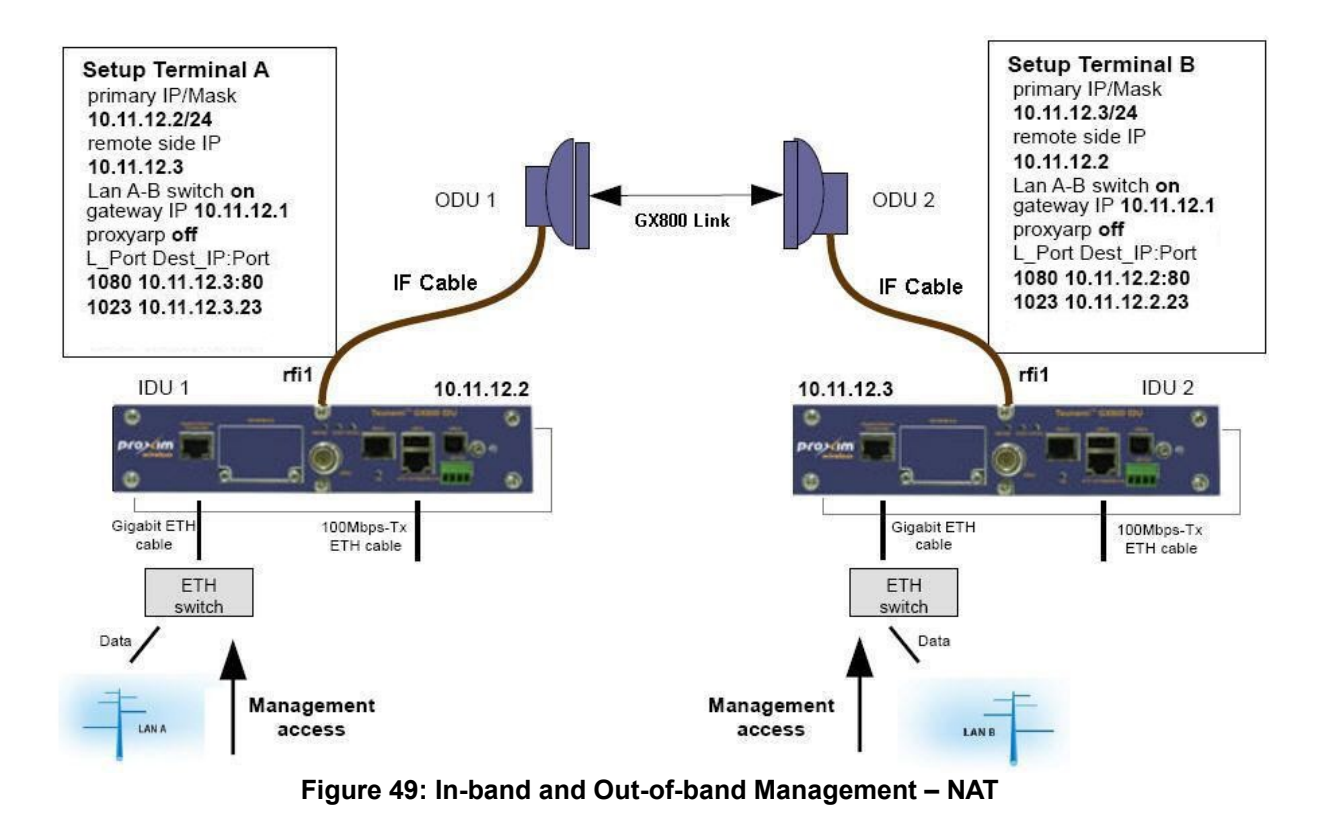

#### User Login Problems

A user logs out from the application without LOGOUT only when another user logs in and kill the current user. Please note that an Administrator user can kill USER/GUEST but vice-versa is not applicable.

To avoid login problems, do not use browser's "back", "forward" or "refresh" buttons but only the links and buttons of the web interface.

A user might log out also when the link takes longer time to respond.

#### Login Problems While Device Restarts

- Web Interface: These problems occur when when the ODU is not connected and you tried to login before the connection got established. When the device restarts, wait for about 30-60 seconds, and then login.
- Command Prompt: When you try to login to the device after its restart using RJ45 to RS232 interface and a message is displayed at prompt saying "no access". This happens probably when IDU does not communicate correctly with its own peripheries including ODU (typically disconnected ODU). This status can last about 30 seconds. If it happens for a longer period of time during the device operation, or if these commands cause terminal "freezing", use the command "reset killmonitor" (it causes shorter drop out approximately 5 seconds), or restart device ("reset system" longer drop out approximately 35 seconds).

#### Problems in Communicating with the ODU

When you face these problems, disconnect the IF cable from ODU and measure voltage on the ODU RF connector. The measure voltage should be same as IDU supply voltage (Depending on the cable length, the maximal decline is -2 V). If it is not same then check the device consumption. The IDU consumption together with ODU should be approximately 1 A.

#### Problems in Setting ODU Parameters

Before setting the ODU parameters (**set rad txf** and **set rad txp**) in the text mode, use "?" for viewing adjustable values. Maximal output power of ODU depends on the type of modulation.

#### Problems with Modem Synchronization

Check the external Automatic Gain Control (AGC) which is the automatic adjustment of IDU gain at receiving way (cable). The ideal value is between 4 to 16 dB. The more the value, the higher is the IF attenuation. The displayed gain can be a maximum of 17.5 dB, which means:

- 1. No signal is received
- 2. ODU is not powered
- 3. Broken cable

#### Problems with Received Signal (Rx) level at ODU

Check whether the ODU parameters are properly set (the Tx frequency and Rx frequency should be same on both the terminals, adequate output power and ODU is not muted) for both the IDUs. Next, check for correct installation and antenna alignment (voltmeter on BNC connector).

#### **Problems with MSE**

Check the received power at ODU. If it is OK, switch off the opposite ODU and scan the band (Radio / analyzer). By this, you will find the background noise in a given band. If the problem is not caused by noise, check the RF cable (connectors, shielding and so on).

#### Problems with Failing Link

Check the counters on RFI (Count / rfi/hsi), erase (button Clear) and check the counters on RFI again. If there are errors (the frames are not counted, the error frames are counted) check MSE (General / status – MSE) and Rx Level at ODU (General / status – Rx Level). If you still face problem, follow the instructions as mentioned earlier.

#### **Problems with Ethernet Connection**

Check the setup (Ports / parameters) of LAN ports. The setup has to be the same as setup on the opposite terminal (switch, PC, router and so on). Try to analyze the problem with the help of frame counters (Count / LAN basic) and detailed counters (Count / LAN detailed).

#### **Problems with IP Management**

IP parameters get saved in the memory only after device reboot. Change in the IP address can be a router problem (before change of arp table). You can display the actual adjusted parameters including the counters by the command "sh IP stat" (count / IP), actual routers by the command "sh IP stat" (count / IP), actual routers by the command "sh IP stat" (count / IP), actual routers by the command "sh IP stat" (count / IP), actual routers by the command "sh IP stat" (count / IP), actual routers by the command "sh IP stat" (count / IP), actual routers by the command "sh IP stat" (count / IP), actual routers by the command "sh IP stat" (count / IP), actual routers by the command "sh IP stat").

Use program "ping ip\_address\_of\_your\_device" from Personal Computer and trace counters via Personal Computer serial console ("sh ip stat"). Use "ping ip\_address\_your\_PC" from device and trace counters; Use "ping ip\_address\_starting\_gate", eventually "ping ip\_address\_device\_with\_the\_same\_subnet" and trace printout and counters. With incorrect visualization of opposite device status, check the IP address setup of remote rfi ("sh ip conf") (IP / address).

#### Firmware Update Problems

- Do not downgrade firmware onto the device
- Always clear the web browser cache

# **Chapter 6 - Technical Parameters**

## General

| ltem                 | Parameter                 | Value                                           |
|----------------------|---------------------------|-------------------------------------------------|
| Frequency            | Operating Frequency Range | 6 to 38 GHz                                     |
|                      | Frequency Plans           | According to CEPT/ITU-R recommendations         |
|                      | T/R Spacing               | According to CEPT/ITU-R recommendations         |
| Modulation           | Modulation Schemes        | QPSK, 16QAM, 32QAM, 64QAM, 128QAM, 256QAM       |
|                      | ACM                       | Three step adaptive modulation (user-defined)   |
|                      | CEPT/ETSI Bandwidths      | 7/14(13.75)/28(27.5)/56 MHz                     |
|                      | ANSI/FCC Bandwidths       | 10/20/30/40/50 MHz                              |
| Data<br>Transmission | Capacity Allocation       | Packet transport (priority based packet system) |
|                      | Path Configuration        | 1+0                                             |
|                      | Forward Error Correction  | FEC, Predistortion, Equalization, Internal BER  |
|                      | Compression Function      | Online Ethernet header compression              |

# **Frequency Bands**

| Transmit Range <sup>1</sup> |               | T/R Spacing | Bandwidth |  |
|-----------------------------|---------------|-------------|-----------|--|
| Minimum (MHz)               | Maximum (MHz) | (MHz)       | (MHz)     |  |
| 6 GHz                       |               |             |           |  |
| 5915.55                     | 5989.675      | 252.04      | 74.125    |  |
| 6167.59                     | 6241.715      | 252.04      | 74.125    |  |
| 5974.85                     | 6048.975      | 252.04      | 74.125    |  |
| 6226.89                     | 6301.015      | 252.04      | 74.125    |  |
| 6034.15                     | 6108.275      | 252.04      | 74.125    |  |
| 6286.19                     | 6360.315      | 252.04      | 74.125    |  |
| 6093.45                     | 6167.575      | 252.04      | 74.125    |  |
| 6345.49                     | 6419.615      | 252.04      | 74.125    |  |
| 5850                        | 5946          | 300         | 96        |  |
| 6150                        | 6246          | 300         | 96        |  |
| 5918                        | 6014          | 300         | 96        |  |
| 6218                        | 6314          | 300         | 96        |  |
| 5986                        | 6082          | 300         | 96        |  |
| 6286                        | 6382          | 300         | 96        |  |
| 6054                        | 6150          | 300         | 96        |  |
| 6354                        | 6450          | 300         | 96        |  |
| 6540                        | 6600          | 160         | 60        |  |
| 6700                        | 6760          | 160         | 60        |  |
| 6580                        | 6640          | 160         | 60        |  |

| 6740 | 6800  | 160 | 60 |
|------|-------|-----|----|
| 6620 | 6680  | 160 | 60 |
| 6780 | 6840  | 160 | 60 |
| 6660 | 6710  | 160 | 50 |
| 6820 | 6870  | 160 | 50 |
| 6540 | 6590  | 170 | 50 |
| 6710 | 6760  | 170 | 50 |
| 6580 | 6630  | 170 | 50 |
| 6750 | 6800  | 170 | 50 |
| 6620 | 6670  | 170 | 50 |
| 6790 | 6840  | 170 | 50 |
| 6660 | 6700  | 170 | 40 |
| 6830 | 6870  | 170 | 40 |
| 6425 | 6509  | 340 | 84 |
| 6765 | 6849  | 340 | 84 |
| 6481 | 6564  | 340 | 83 |
| 6821 | 6904  | 340 | 83 |
| 6536 | 6619  | 340 | 83 |
| 6876 | 6959  | 340 | 83 |
| 6591 | 6674  | 340 | 83 |
| 6931 | 7014  | 340 | 83 |
| 6646 | 6729  | 340 | 83 |
| 6986 | 7069  | 340 | 83 |
| 6701 | 6785  | 340 | 84 |
| 7041 | 7125  | 340 | 84 |
| 6425 | 6499  | 350 | 74 |
| 6775 | 6849  | 350 | 74 |
| 6481 | 6554  | 350 | 73 |
| 6831 | 6904  | 350 | 73 |
| 6536 | 6609  | 350 | 73 |
| 6886 | 6959  | 350 | 73 |
| 6591 | 6664  | 350 | 73 |
| 6941 | 7014  | 350 | 73 |
| 6646 | 6719  | 350 | 73 |
| 6996 | 7069  | 350 | 73 |
| 6701 | 6775  | 350 | 74 |
| 7051 | 7125  | 350 | 74 |
|      | 7 GHz |     |    |
| 7093 | 7149  | 196 | 56 |
| 7289 | 7345  | 196 | 56 |
| 7121 | 7177  | 196 | 56 |
| 7317 | 7373  | 196 | 56 |
| 7149 | 7205  | 196 | 56 |
| 7345 | 7401  | 196 | 56 |
|      |       |     |    |

| 7177   | 7233   | 196 | 56 |
|--------|--------|-----|----|
| 7373   | 7429   | 196 | 56 |
| 7205   | 7261   | 196 | 56 |
| 7401   | 7457   | 196 | 56 |
| 7114   | 7177   | 161 | 63 |
| 7275   | 7338   | 161 | 63 |
| 7149   | 7212   | 161 | 63 |
| 7310   | 7373   | 161 | 63 |
| 7184   | 7247   | 161 | 63 |
| 7345   | 7408   | 161 | 63 |
| 7219   | 7282   | 161 | 63 |
| 7380   | 7443   | 161 | 63 |
| 7239   | 7302   | 161 | 63 |
| 7400   | 7463   | 161 | 63 |
| 7274   | 7337   | 161 | 63 |
| 7435   | 7498   | 161 | 63 |
| 7309   | 7372   | 161 | 63 |
| 7470   | 7533   | 161 | 63 |
| 7344   | 7407   | 161 | 63 |
| 7505   | 7568   | 161 | 63 |
| 7414   | 7477   | 161 | 63 |
| 7575   | 7638   | 161 | 63 |
| 7449   | 7512   | 161 | 63 |
| 7610   | 7673   | 161 | 63 |
| 7484   | 7547   | 161 | 63 |
| 7645   | 7708   | 161 | 63 |
| 7519   | 7582   | 161 | 63 |
| 7680   | 7743   | 161 | 63 |
| 7539   | 7602   | 161 | 63 |
| 7700   | 7763   | 161 | 63 |
| 7574   | 7637   | 161 | 63 |
| 7735   | 7798   | 161 | 63 |
| 7609   | 7672   | 161 | 63 |
| 7770   | 7833   | 161 | 63 |
| 7644   | 7707   | 161 | 63 |
| 7805   | 7868   | 161 | 63 |
| 7428   | 7484   | 154 | 56 |
| 7582   | 7638   | 154 | 56 |
| 7470   | 7526   | 154 | 56 |
| 7624   | 7680   | 154 | 56 |
| 7512   | 7568   | 154 | 56 |
| 7666   | 7722   | 154 | 56 |
| 7433.5 | 7496.5 | 160 | 63 |
| 7593.5 | 7656.5 | 160 | 63 |

| 7478.5 | 7541.5 | 160        | 63  |
|--------|--------|------------|-----|
| 7638.5 | 7701.5 | 160        | 63  |
| 7526   | 7589   | 160        | 63  |
| 7686   | 7749   | 160        | 63  |
| 7443   | 7499   | 168        | 56  |
| 7611   | 7667   | 168        | 56  |
| 7485   | 7541   | 168        | 56  |
| 7653   | 7709   | 168        | 56  |
| 7527   | 7583   | 168        | 56  |
| 7695   | 7751   | 168        | 56  |
| 7400   | 7484   | 245        | 84  |
| 7645   | 7729   | 245        | 84  |
| 7484   | 7568   | 245        | 84  |
| 7729   | 7813   | 245        | 84  |
| 7568   | 7652   | 245        | 84  |
| 7813   | 7897   | 245        | 84  |
|        | 8 GHz  |            |     |
| 8279   | 8307   | 119 & 126* | 28  |
| 8398   | 8426   | 119 & 126* | 28  |
| 8293   | 8321   | 119 & 126* | 28  |
| 8412   | 8440   | 119 & 126* | 28  |
| 8307   | 8335   | 119 & 126* | 28  |
| 8426   | 8454   | 119 & 126* | 28  |
| 8321   | 8349   | 119 & 126* | 28  |
| 8440   | 8468   | 119 & 126* | 28  |
| 8335   | 8363   | 119 & 126* | 28  |
| 8454   | 8482   | 119 & 126* | 28  |
| 8349   | 8377   | 119 & 126* | 28  |
| 8468   | 8496   | 119 & 126* | 28  |
| 8043   | 8113   | 208        | 70  |
| 8251   | 8321   | 208        | 70  |
| 8099   | 8169   | 208        | 70  |
| 8307   | 8377   | 208        | 70  |
| 8155   | 8225   | 208        | 70  |
| 8363   | 8433   | 208        | 70  |
| 8211   | 8281   | 208        | 70  |
| 8419   | 8489   | 208        | 70  |
| 7905   | 8024   | 266        | 119 |
| 8171   | 8290   | 266        | 119 |
| 8017   | 8136   | 266        | 119 |
| 8283   | 8402   | 266        | 119 |
| 7731   | 7867   | 311.32     | 136 |
| 8042   | 8178   | 311.32     | 136 |
| 7835   | 7971   | 311.32     | 136 |

| 8146  | 8282   | 311.32     | 136 |
|-------|--------|------------|-----|
|       | 10 GHz | I          | I   |
| 10150 | 10300  | 350        | 150 |
| 10500 | 10650  | 350        | 150 |
|       | 11 GHz | l          | 1   |
| 10700 | 10890  | 490 & 500* | 190 |
| 11200 | 11390  | 490 & 500* | 190 |
| 10855 | 11045  | 490 & 500* | 190 |
| 11355 | 11545  | 490 & 500* | 190 |
| 11010 | 11200  | 490 & 500* | 190 |
| 11510 | 11700  | 490 & 500* | 190 |
| 10675 | 10855  | 530        | 180 |
| 11205 | 11385  | 530        | 180 |
| 10795 | 10975  | 530        | 180 |
| 11325 | 11505  | 530        | 180 |
| 10915 | 11135  | 530        | 220 |
| 11445 | 11665  | 530        | 220 |
| 11035 | 11215  | 530        | 180 |
| 11565 | 11745  | 530        | 180 |
|       | 13 GHz |            |     |
| 12751 | 12814  | 266        | 63  |
| 13017 | 13080  | 266        | 63  |
| 12807 | 12870  | 266        | 63  |
| 13073 | 13136  | 266        | 63  |
| 12863 | 12926  | 266        | 63  |
| 13129 | 13192  | 266        | 63  |
| 12919 | 12982  | 266        | 63  |
| 13185 | 13248  | 266        | 63  |
|       | 15 GHz | 1          |     |
| 14627 | 14732  | 315        | 105 |
| 14942 | 15047  | 315        | 105 |
| 14725 | 14844  | 315        | 119 |
| 15040 | 15159  | 315        | 119 |
| 14823 | 14928  | 315        | 105 |
| 15138 | 15243  | 315        | 105 |
| 14501 | 14613  | 420        | 112 |
| 14921 | 15033  | 420        | 112 |
| 14606 | 14725  | 420        | 119 |
| 15026 | 15145  | 420        | 119 |
| 14718 | 14837  | 420        | 119 |
| 15138 | 15257  | 420        | 119 |
| 14816 | 14928  | 420        | 112 |
| 15236 | 15348  | 420        | 112 |
| 14403 | 14522  | 490        | 119 |

| 14893 | 15012  | 490          | 119 |
|-------|--------|--------------|-----|
| 14515 | 14634  | 490          | 119 |
| 15005 | 15124  | 490          | 119 |
| 14627 | 14746  | 490          | 119 |
| 15117 | 15236  | 490          | 119 |
| 14739 | 14858  | 490          | 119 |
| 15229 | 15348  | 490          | 119 |
| 14500 | 14668  | 475          | 168 |
| 14975 | 15143  | 475          | 168 |
| 14660 | 14828  | 475          | 168 |
| 15135 | 15303  | 475          | 168 |
| 14715 | 14883  | 475          | 168 |
| 15190 | 15358  | 475          | 168 |
| 14500 | 14610  | 640          | 110 |
| 15140 | 15250  | 640          | 110 |
| 14605 | 14715  | 640          | 110 |
| 15245 | 15355  | 640          | 110 |
| 14400 | 14512  | 644          | 112 |
| 15044 | 15156  | 644          | 112 |
| 14498 | 14610  | 644          | 112 |
| 15142 | 15254  | 644          | 112 |
| 14596 | 14708  | 644          | 112 |
| 15240 | 15352  | 644          | 112 |
| 14500 | 14615  | 728          | 115 |
| 15228 | 15343  | 728          | 115 |
|       | 18 GHz |              |     |
| 17685 | 17985  | 1010 & 1008* | 300 |
| 18695 | 18995  | 1010 & 1008* | 300 |
| 17930 | 18230  | 1010 & 1008* | 300 |
| 18940 | 19240  | 1010 & 1008* | 300 |
| 18180 | 18480  | 1010 & 1008* | 300 |
| 19190 | 19490  | 1010 & 1008* | 300 |
| 18400 | 18700  | 1010 & 1008* | 300 |
| 19410 | 19710  | 1010 & 1008* | 300 |
| 17700 | 18000  | 1560         | 300 |
| 19260 | 19560  | 1560         | 300 |
| 17840 | 18140  | 1560         | 300 |
| 19400 | 19700  | 1560         | 300 |
| 17700 | 18140  | 1560         | 440 |
| 19260 | 19700  | 1560         | 440 |
|       | 23 GHz |              |     |
| 22000 | 22314  | 1008         | 314 |
| 23008 | 23322  | 1008         | 314 |
| 22286 | 22600  | 1008         | 314 |
|       |        |              |     |

| 23294 | 23608  | 1008 | 314 |
|-------|--------|------|-----|
| 21200 | 21600  | 1200 | 400 |
| 22400 | 22800  | 1200 | 400 |
| 21600 | 22000  | 1200 | 400 |
| 22800 | 23200  | 1200 | 400 |
| 22000 | 22400  | 1200 | 400 |
| 23200 | 23600  | 1200 | 400 |
| 21200 | 21500  | 1232 | 300 |
| 22432 | 22732  | 1232 | 300 |
| 21472 | 21786  | 1232 | 314 |
| 22704 | 23018  | 1232 | 314 |
| 21779 | 22093  | 1232 | 314 |
| 23011 | 23325  | 1232 | 314 |
| 22086 | 22386  | 1232 | 300 |
| 23318 | 23618  | 1232 | 300 |
|       | 26 GHz | -    |     |
| 25050 | 25250  | 800  | 200 |
| 24549 | 24871  | 1008 | 322 |
| 25557 | 25879  | 1008 | 322 |
| 24843 | 25151  | 1008 | 308 |
| 25851 | 26159  | 1008 | 308 |
| 25123 | 25445  | 1008 | 322 |
| 26131 | 26453  | 1008 | 322 |

<sup>1</sup> These values indicate ODU tuning range and not center frequencies. \* Represents dual T/R Spacing supported by the software.

## **Receive Sensitivities and Emission Designator for** 11GHz

| Modulation name | Modulation | Bandwidth<br>(MHz) | Receive<br>Sensitivities<br>(dBm) | Capacity<br>(Mbps) | Emission<br>Designator |
|-----------------|------------|--------------------|-----------------------------------|--------------------|------------------------|
|                 | I          | ETSI Modula        | tions                             |                    |                        |
| QPSK_07e6_01    | QPSK       | 7                  | -94.4                             | 8.97               | 7M00D1D                |
| QPSK_07e6_02    | QPSK       | 7                  | -92.3                             | 10.26              | 7M00D1D                |
| QAM16_07e6_01   | 16QAM      | 7                  | -86.4                             | 20.64              | 7M00D1D                |
| QAM16_07e6_02   | 16QAM      | 7                  | -85.4                             | 22.15              | 7M00D1D                |
| QAM32_07e6_01   | 32QAM      | 7                  | -83.3                             | 26.06              | 7M00D1D                |
| QAM32_07e6_02   | 32QAM      | 7                  | -82.4                             | 27.71              | 7M00D1D                |
| QAM64_07e6_01   | 64QAM      | 7                  | -80.1                             | 31.02              | 7M00D1D                |
| QAM64_07e6_02   | 64QAM      | 7                  | -78.9                             | 33.28              | 7M00D1D                |
| QPSK_14e6_01    | QPSK       | 14                 | -91.1                             | 18.74              | 14M0D1D                |
| QPSK_14e6_02    | QPSK       | 14                 | -89.2                             | 21.64              | 14M0D1D                |

| QAM16_14e6_01  | 16QAM  | 14 | -83.7 | 40.05  | 14M0D1D |
|----------------|--------|----|-------|--------|---------|
| QAM16_14e6_02  | 16QAM  | 14 | -82.6 | 42.98  | 14M0D1D |
| QAM32_14e6_01  | 32QAM  | 14 | -80.6 | 50.1   | 14M0D1D |
| QAM32_14e6_02  | 32QAM  | 14 | -79.3 | 53.75  | 14M0D1D |
| QAM64_14e6_01  | 64QAM  | 14 | -77.2 | 60.14  | 14M0D1D |
| QAM64_14e6_02  | 64QAM  | 14 | -75.9 | 64.52  | 14M0D1D |
| QAM128_14e6_01 | 128QAM | 14 | -72.1 | 75.3   | 14M0D1D |
| QAM128_14e6_02 | 128QAM | 14 | -71.8 | 76.57  | 14M0D1D |
| QPSK_28e6_01   | QPSK   | 28 | -86.3 | 38.88  | 28M0D1D |
| QPSK_28e6_02   | QPSK   | 28 | -85.1 | 44.23  | 28M0D1D |
| QAM16_28e6_01  | 16QAM  | 28 | -82.6 | 73.1   | 28M0D1D |
| QAM16_28e6_02  | 16QAM  | 28 | -80   | 85.57  | 28M0D1D |
| QAM32_28e6_01  | 32QAM  | 28 | -77.2 | 104.18 | 28M0D1D |
| QAM32_28e6_02  | 32QAM  | 28 | -76.2 | 110.76 | 28M0D1D |
| QAM64_28e6_01  | 64QAM  | 28 | -75.3 | 128.55 | 28M0D1D |
| QAM64_28e6_02  | 64QAM  | 28 | -72.9 | 134.06 | 28M0D1D |
| QAM128_28e6_01 | 128QAM | 28 | -73   | 134.25 | 28M0D1D |
| QAM128_28e6_02 | 128QAM | 28 | -70.1 | 156.99 | 28M0D1D |
| QAM256_28e6_01 | 256QAM | 28 | -67.8 | 168.78 | 28M0D1D |
| QAM256_28e6_02 | 256QAM | 28 | -66.5 | 179.43 | 28M0D1D |
| QPSK_40e6_01   | QPSK   | 40 | -83.5 | 55.75  | 40M0D1D |
| QPSK_40e6_02   | QPSK   | 40 | -83.5 | 60.83  | 40M0D1D |
| QAM16_40e6_01  | 16QAM  | 40 | -79.1 | 111.62 | 40M0D1D |
| QAM16_40e6_02  | 16QAM  | 40 | -77.7 | 121.78 | 40M0D1D |
| QAM32_40e6_01  | 32QAM  | 40 | -77.7 | 137.02 | 40M0D1D |
| QAM32_40e6_02  | 32QAM  | 40 | -74.5 | 152.26 | 40M0D1D |
| QAM64_40e6_01  | 64QAM  | 40 | -74.5 | 167.49 | 40M0D1D |
| QAM64_40e6_02  | 64QAM  | 40 | -71.4 | 182.73 | 40M0D1D |
| QAM128_40e6_01 | 128QAM | 40 | -71.4 | 197.97 | 40M0D1D |
| QAM128_40e6_02 | 128QAM | 40 | -68.9 | 209.65 | 40M0D1D |
| QAM256_40e6_01 | 256QAM | 40 | -66.5 | 225.4  | 40M0D1D |
| QAM256_40e6_02 | 256QAM | 40 | -65.2 | 239.62 | 40M0D1D |
| QPSK_56e6_01   | QPSK   | 56 | -83.5 | 77.2   | 56M0D1D |
| QPSK_56e6_02   | QPSK   | 56 | -82.5 | 82.82  | 56M0D1D |
| QAM16_56e6_01  | 16QAM  | 56 | -77.8 | 154.51 | 56M0D1D |
| QAM16_56e6_02  | 16QAM  | 56 | -76.2 | 168.56 | 56M0D1D |
| QAM32_56e6_01  | 32QAM  | 56 | -76.2 | 189.65 | 56M0D1D |
| QAM32_56e6_02  | 32QAM  | 56 | -72.9 | 210.73 | 56M0D1D |
| QAM64_56e6_01  | 64QAM  | 56 | -73   | 231.82 | 56M0D1D |
| QAM64_56e6_02  | 64QAM  | 56 | -70   | 252.9  | 56M0D1D |
| QAM128_56e6_01 | 128QAM | 56 | -69.8 | 273.99 | 56M0D1D |
| QAM128_56e6_02 | 128QAM | 56 | -66   | 299.99 | 56M0D1D |
| QAM256_56e6_01 | 256QAM | 56 | -64.8 | 310.65 | 56M0D1D |

| ANSI Modulations |        |    |       |        |         |
|------------------|--------|----|-------|--------|---------|
| QPSK_10e6_01     | QPSK   | 10 | -91.2 | 14.28  | 10M0D1D |
| QPSK_10e6_02     | QPSK   | 10 | -90.2 | 15.33  | 10M0D1D |
| QAM16_10e6_01    | 16QAM  | 10 | -85   | 28.94  | 10M0D1D |
| QAM16_10e6_02    | 16QAM  | 10 | -84   | 30.77  | 10M0D1D |
| QAM32_10e6_01    | 32QAM  | 10 | -81.8 | 36.2   | 10M0D1D |
| QAM32_10e6_02    | 32QAM  | 10 | -80.8 | 38.49  | 10M0D1D |
| QAM64_10e6_01    | 64QAM  | 10 | -78.5 | 43.46  | 10M0D1D |
| QAM64_10e6_02    | 64QAM  | 10 | -77.5 | 46.21  | 10M0D1D |
| QPSK_20e6_01     | QPSK   | 20 | -87.8 | 29.51  | 20M0D1D |
| QPSK_20e6_02     | QPSK   | 20 | -86.8 | 31.66  | 20M0D1D |
| QAM16_20e6_01    | 16QAM  | 20 | -81.9 | 59.14  | 20M0D1D |
| QAM16_20e6_02    | 16QAM  | 20 | -81   | 63.44  | 20M0D1D |
| QAM32_20e6_01    | 32QAM  | 20 | -78.9 | 73.95  | 20M0D1D |
| QAM32_20e6_02    | 32QAM  | 20 | -77.8 | 79.33  | 20M0D1D |
| QAM64_20e6_01    | 64QAM  | 20 | -75.8 | 88.76  | 20M0D1D |
| QAM64_20e6_02    | 64QAM  | 20 | -74.7 | 95.22  | 20M0D1D |
| QAM128_20e6_01   | 128QAM | 20 | -72.9 | 103.57 | 20M0D1D |
| QAM128_20e6_02   | 128QAM | 20 | -71.7 | 111.11 | 20M0D1D |
| QAM256_20e6_01   | 256QAM | 20 | -69.4 | 118.39 | 20M0D1D |
| QAM256_20e6_02   | 256QAM | 20 | -68.2 | 127    | 20M0D1D |
| QPSK_30e6_01     | QPSK   | 30 | -85.8 | 44.57  | 30M0D1D |
| QPSK_30e6_02     | QPSK   | 30 | -84.8 | 47.82  | 30M0D1D |
| QAM16_30e6_01    | 16QAM  | 30 | -80   | 90.08  | 30M0D1D |
| QAM16_30e6_02    | 16QAM  | 30 | -79   | 95.76  | 30M0D1D |
| QAM32_30e6_01    | 32QAM  | 30 | -76.9 | 112.62 | 30M0D1D |
| QAM32_30e6_02    | 32QAM  | 30 | -76   | 119.73 | 30M0D1D |
| QAM64_30e6_01    | 64QAM  | 30 | -73.8 | 135.17 | 30M0D1D |
| QAM64_30e6_02    | 64QAM  | 30 | -72.5 | 144.92 | 30M0D1D |
| QAM128_30e6_01   | 128QAM | 30 | -71   | 156.3  | 30M0D1D |
| QAM128_30e6_02   | 128QAM | 30 | -69.8 | 167.67 | 30M0D1D |
| QAM256_30e6_01   | 256QAM | 30 | -67.6 | 180.27 | 30M0D1D |
| QAM256_30e6_02   | 256QAM | 30 | -66.1 | 191.64 | 30M0D1D |
| QPSK_40e6_01     | QPSK   | 40 | -83.5 | 55.75  | 40M0D1D |
| QPSK_40e6_02     | QPSK   | 40 | -83.5 | 60.83  | 40M0D1D |
| QAM16_40e6_01    | 16QAM  | 40 | -79.1 | 111.62 | 40M0D1D |
| QAM16_40e6_02    | 16QAM  | 40 | -77.7 | 121.78 | 40M0D1D |
| QAM32_40e6_01    | 32QAM  | 40 | -77.7 | 137.02 | 40M0D1D |
| QAM32_40e6_02    | 32QAM  | 40 | -74.5 | 152.26 | 40M0D1D |
| QAM64_40e6_01    | 64QAM  | 40 | -74.5 | 167.49 | 40M0D1D |
| QAM64_40e6_02    | 64QAM  | 40 | -71.4 | 182.73 | 40M0D1D |
| QAM128_40e6_01   | 128QAM | 40 | -71.4 | 197.97 | 40M0D1D |
| QAM128_40e6_02   | 128QAM | 40 | -68.9 | 209.65 | 40M0D1D |

| QAM256_40e6_01 | 256QAM | 40 | -66.5 | 225.4  | 40M0D1D |
|----------------|--------|----|-------|--------|---------|
| QAM256_40e6_02 | 256QAM | 40 | -65.2 | 239.62 | 40M0D1D |
| QPSK_50e6_01   | QPSK   | 50 | -83.4 | 73.7   | 50M0D1D |
| QPSK_50e6_02   | QPSK   | 50 | -82.4 | 79.07  | 50M0D1D |
| QAM16_50e6_01  | 16QAM  | 50 | -77.9 | 147.51 | 50M0D1D |
| QAM16_50e6_02  | 16QAM  | 50 | -76.9 | 158.25 | 50M0D1D |
| QAM32_50e6_01  | 32QAM  | 50 | -74.9 | 184.42 | 50M0D1D |
| QAM32_50e6_02  | 32QAM  | 50 | -73.6 | 197.84 | 50M0D1D |
| QAM64_50e6_01  | 64QAM  | 50 | -71.7 | 221.32 | 50M0D1D |
| QAM64_50e6_02  | 64QAM  | 50 | -70.7 | 237.43 | 50M0D1D |
| QAM128_50e6_01 | 128QAM | 50 | -68.7 | 258.23 | 50M0D1D |
| QAM128_50e6_02 | 128QAM | 50 | -67.5 | 277.02 | 50M0D1D |
| QAM256_50e6_01 | 256QAM | 50 | -65.6 | 295.13 | 50M0D1D |
| QAM256_50e6_02 | 256QAM | 50 | -64.4 | 311.24 | 50M0D1D |

# **ODU Specification**

|                   | 6<br>[GHz] | 7<br>[GHz] | 8<br>[GHz] | 11<br>[GHz] | 13<br>[GHz] | 15<br>[GHz] | 18<br>[GHz] | 23<br>[GHz] | 26<br>[GHz] |
|-------------------|------------|------------|------------|-------------|-------------|-------------|-------------|-------------|-------------|
|                   | 160/4      | 154/3      | 119/6      | 490/3       | 266/4       | 315/3       | 1010/4      | 1008/2      | 800/1       |
|                   | 170/4      | 160/3      | 126/6      | 500/3       |             | 420/4       | 1008/4      | 1200/3      | 1008/3      |
| TR Space<br>[MHz] | 252.04/ 4  | 161/16     | 208/4      | 530/4       |             | 475/3       | 1560/3      | 1232/4      |             |
| /<br>Sub-         | 300/4      | 168/3      | 266/2      |             |             | 490/4       |             |             |             |
| bands             | 340/6      | 196/5      | 311.32/ 2  |             |             | 640/2       |             |             |             |
| [number]          | 350/6      | 245/3      |            |             |             | 644/3       |             |             |             |
|                   |            |            |            |             |             | 728/1       |             |             |             |

### **ODU RF Specification**

| Item         | Parameter            | Value                  |
|--------------|----------------------|------------------------|
| Polarization | Linear per Antenna   | Vertical or Horizontal |
| Mounting     | Remote Mount         | for bands 6, 7, 8 GHz  |
|              | Antenna direct mount | for bands 7-38 GHz     |
| Transmitter  | Frequency Stability  | ± 5 ppm                |
| Receiver     | Frequency Stability  | ± 5 ppm                |

# **IDU Specification**

### **IDU Traffic Interfaces**

| Item                     | Parameter       | Value                             |
|--------------------------|-----------------|-----------------------------------|
| 10/100/1000              | Number of Ports | 1 (RJ45)                          |
| Gigabit<br>Ethernet Port | Basic Function  | User traffic interface/management |
|                          | VLAN            | Up to 64 VLANs                    |

| and                          | QoS | 802.1p, IPv4 Type of TOS/DiffServ, IPv6 Traffic Class |
|------------------------------|-----|-------------------------------------------------------|
| 10/100 Fast<br>Ethernet Port |     |                                                       |

# **Network Management**

| Parameter             | Value                                                    |
|-----------------------|----------------------------------------------------------|
| Channel               | In-band and out-of-band                                  |
| SNMP                  | SNMP v1/v2c, Manageable through ProximVision ES (PVES)   |
| Telnet                | IP Based via dedicated NMS port                          |
| RS232 Port            | RJ45 to RS232 Serial port (ASCII console)                |
| HTTP                  | Web based GUI                                            |
| USB                   | USB A - USB Memory Management Port<br>USB B – Craft Port |
| Out-of-Band Interface | 10/100 Fast Ethernet Port                                |

# Waveguide Interface Specifications

| Frequency Band | Circular Waveguide | Rectangular Waveguide |
|----------------|--------------------|-----------------------|
| 6              | N/A                | N/A                   |
| 7              | WC112              | WR112                 |
| 8              | WC112              | WR112                 |
| 10             | N/A                | WR90                  |
| 11             | WC75               | WR75                  |
| 13             | WC75               | WR75                  |
| 15             | WC62               | WR62                  |
| 18             | WC51               | WR42                  |
| 23             | WC42               | WR42                  |
| 26             | WC42               | WR42                  |

*!! Note !! The default type is Rectangular but coaxial option for 6GHz is available.* 

# Miscellaneous

| ltem                   | Parameter             | Value                                                            |
|------------------------|-----------------------|------------------------------------------------------------------|
| IDU<br>Mechanical      | Dimension [w x h x d] | 10.0 x 1.73 x 7.9 inches (Std 19" Half rack mount and 1U height) |
|                        | Weight                | 2.6lbs                                                           |
| ODU<br>Mechanical      | Dimension [w x h x d] | 10.9 x 9.4 x 3.6 inches                                          |
|                        | Weight                | Less than or equal to 9.5 lbs                                    |
| Input Voltage<br>Level | IDU                   | -20 VDC up to -60 VDC                                            |
|                        | ODU                   | -20 VDC up to -60 VDC                                            |

| Power<br>Consumption                       | IDU only            | Less than 20 Watts                       |
|--------------------------------------------|---------------------|------------------------------------------|
|                                            | ODU only            | Less than 35 Watts                       |
|                                            | IDU+ODU             | Less than < 55 Watts                     |
|                                            | Maximum ODU current | up to 1.8 A DC                           |
| Environmental<br>Operational<br>Conditions | IDU Temperature     | ETS 300 019 Class 3.2 (-5 to +45°C)      |
|                                            | IDU Humidity        | 0 to 95%, Non condensing                 |
|                                            | ODU Temperature     | ETS 300 019-2-4 Class 4M5 (-45 to +65°C) |
|                                            | ODU Humidity        | 0 to 95%, Non condensing                 |

### Appendix A – Command Set

### **Description of Command Line Interface**

When you logon to the device through CLI, the following command prompt (telnet, hyper terminal) appears.

#### Name\_NM\#

| Name | - | name of device                        |
|------|---|---------------------------------------|
| Ν    | - | N/E – current status of device        |
| Μ    | - | N/E – historically was/ was not error |
| ١    | - | "\" saved / "I" unsaved changes       |
| #    | - | ">" classical / "#" enable mod        |

### **Brief Description of the Commands**

The command "sh system" displays the general status of the device. Following are the possible status of the device:

- ok : The turned-on controls are OK LED is on
- warning : The non-system turned-on controls are in error status LED blinks
  - error : The system turned-on controls (last 3 rows sh alarm all) are in error status LED is turned-off

The device is equipped with control mechanisms such as:

- Detailed counters of Ethernet frames ("sh lan cou" ...., "sh cou lan")
- Frames for rfi with crc control ("sh cou rfi")
- e3 frames with control of header ("sh cou hsi")
- Internal test of bitwise errors ("sh ber") with error history ("sh his ber")
- Administration of actual status with control (able to turn-off) of parameters and function ("sh his ber")
- History of error parameters ("sh alarm dump") and their setting ("sh alarm conf") affecting the generation of SNMP traps.

To obtain actual configuration values and view the status of controls (reports), use the following commands:

xxx\#sh alarm all REPORT-SETTING:-| |-STATUS 600 g703\_p1\_link : off err 601 g703\_p1\_ais : off ok 602 g703\_p2\_link : off err 603 g703\_p2\_ais : off ok 632 lana1\_link : off err 636 lanb1\_link : off err 640 hsi\_los : off err 641 hsi\_fer : off ok 644 mse\_low : off err

649 mod los : on err 650 rfi los : off err 651 rfi\_fer : off ok 652 idu temp : on ok 653 odu\_temp : on err 654 odu\_RxL : on err 655 odu comm : on err 656 odu alarm : on ok 657 license : on ok 660 idu hwerr : on ok 661 idu\_swerr : on ok 600 g703\_p1\_link : off ok 601 g703\_p1\_ais : off ok 602 g703\_p2\_link : off ok 603 g703 p2 ais : off ok 632 lana1 link : off err 636 lanb1 link : off ok 640 hsi los : off err 641 hsi fer : off ok 649 mod los : on ok 650 rfi los : on ok 651 rfi fer : on ok 652 idu temp : on ok 653 odu temp : on ok 654 odu RxL : on ok 655 odu comm : on ok 656 odu\_alarm : on ok 660 idu hwerr : on ok 661 idu\_swerr : on ok

- in HSI 2xE1 modules there is no link by first channel

- in HSI 2xE1 module there is AIS signal by first channel
- for 2nd channel, setting "set ala add/rem g703 ch2"
- there is no link by Gbit eth, setting "set rep add/rem c channel"
- similarly, setting "set ala add/rem lanb1"
- by HSI e3 modules there is no frame sync "set ala add hsi"
- frame error rate by HSI exceeded adjusted limit
- modem sync loss setting "set ala add/rem rfi"
- as is by HSI, setting "set ala add/rem rfi"
- as is by HSI, setting "set ala add/rem rfi"
- IDU temperature is out of limit (-5-60°C) "set ala add sys"
- ODU temperature is out of scope(-25-55°C) "set ala add/rem rad"
- received level on ODU is under adjusted valuation
- communication error with ODU, setting set ala add rad rad
- alarm set in ODU details "sh alarm detailed"

First column in the output after the ":" (colon) represents the settings, second column represents the general status of the system (LED status1) (off = turned-off, on = turned-on) and the third column indicates the actual error status of the given parameters (OK, err = error).

#### **Control Parameter Setting:**

| xxx\#set hsi fer 5          | - it sets limit for HSI frame error rate to 5 errors in E3 header per minute         |
|-----------------------------|--------------------------------------------------------------------------------------|
| xxx\#set e3 fer 5           | - it sets limit for rfi frame error rate to 5 errors in CRC per minute               |
| xxx\#set alarm rxalarm - 65 | <ul> <li>it sets limit for "radioRxallev" to -65dBm</li> </ul>                       |
| xxx\#set alarm add all      | - it sets all controls that affect general status of device (it turns-on all alarms) |
| xxx\#set alarm add hsi      | - it turns-on HSI alarms                                                             |
| xxx\#set alarm add rfi      | - it turns-on modem and rfi alarms                                                   |
| xxx\#set alarm rem g703 all | - it turns-off alarms from g703 (e1) ports                                           |
| xxx\#set alarm add nu 654   | - it turns-on on specific alarm (for exam. 654)                                      |
|                             |                                                                                      |
|                             |                                                                                      |

#### Detailed description of the alarm bytes of the ODU and IDU :

| xxx #sh alarm detailed   |                                                                     |
|--------------------------|---------------------------------------------------------------------|
| idu_hwerr : 00000200     | - error bits set                                                    |
| idu_hwmask: 000000ff     | - error bit mask (setting "set alarm hwmask 0xXXX")                 |
| hw alarms : none         | <ul> <li>text output of alarms after masking (none = OK)</li> </ul> |
| MODEM alarms : 0x19 none | <ul> <li>text output of alarms of modems (none = OK)</li> </ul>     |
| ODU alarms: 0x00 None    | <ul> <li>text output of alarms of ODU (none = OK)</li> </ul>        |
|                          |                                                                     |

The history of errors can be viewed by command "sh alarm dump". Status is controlled each second and a row is generated, if change OK->error (E) or conversely (N).

xxx|#sh alarm dump IDC\_119.226.223.36\_NN\#sh alarm dump N 644 119.226.223.36 mse\_low Mon Dec 6 11:22:14 2010 E 644 119.226.223.36 mse\_low Mon Dec 6 11:22:15 2010 E 654 119.226.223.36 odu\_RxL(-90) Mon Dec 6 11:22:18 2010 E 656 119.226.223.36 odu\_alarm(0x20) Mon Dec 6 11:22:18 2010 N 644 119.226.223.36 mse\_low Mon Dec 6 11:22:25 2010 N 654 119.226.223.36 odu\_RxL(-36) Mon Dec 6 11:22:25 2010 N 656 119.226.223.36 odu\_alarm(0x0) Mon Dec 6 11:22:25 2010 E 644 119.226.223.36 mse\_low Mon Dec 6 11:22:27 2010 N 644 119.226.223.36 mse\_low Mon Dec 6 11:22:29 2010 N 644 119.226.223.36 mse\_low Mon Dec 6 11:22:29 2010 N 649 119.226.223.36 mod\_los Mon Dec 6 11:22:30 2010 Ok

The messages contains the following parameters:

N/E (N) – OK/error Number (632) – identification number of event (code of controlled quantity/error) ip (192.168.3.51) – IP address of device device type (GX800) name of controlled quantity/port (lana1 link) date and time (Wed Oct 1 07:28:28 2008)

Use the following commands to display counters:

| xxx\#sh cou hsi<br>HSI(E3-muxa)<br>a frm rx :0 | - number of received frames e3                                     |
|------------------------------------------------|--------------------------------------------------------------------|
| a frm err : 0                                  | - number of received frames e3 with erroneous header               |
| a_frm sync: 0<br>HSI(E3-muxb)                  | - number of synchronizing rejoin at e3 frames                      |
| b frm rx : 0                                   |                                                                    |
| b frm err : 0                                  |                                                                    |
| b_frm sync: 0                                  |                                                                    |
| xxx\#sh cou rfi                                |                                                                    |
| RFI(PBMUX)                                     | number of reactived medicate                                       |
| frm orr : 5                                    | - number of received packets                                       |
|                                                | - number of packets with faulty CRC                                |
|                                                | time in accorde from last error accurrence or iteratore zeroing    |
| the : 0e                                       | time between errors                                                |
| ofe : 1331e                                    | - arand total of error free seconds                                |
| ers : 15015                                    | - grand total of error seconds (with at least one error)           |
| speed : 134.7Mbps                              | - actual measured speed of data outgoing from packet system to rfi |
|                                                |                                                                    |
| xxx\#sh cou lan                                |                                                                    |
| LANA1                                          |                                                                    |
| frm disc: 0                                    | - number of discarded LAN frames                                   |
| frm filt: 0                                    | - number of filtered LAN frames                                    |
| frm err: 0                                     | <ul> <li>number of frames discarded on filter</li> </ul>           |
| LANA2                                          |                                                                    |
| frm disc: 0                                    |                                                                    |
| frm filt: 0                                    |                                                                    |
| frm err : 0                                    |                                                                    |
| WANA                                           |                                                                    |
| frm disc: 0                                    | - number of discarded WAN frames                                   |
| frm filt: 0                                    | - number of filtered WAN frames                                    |
| frm rx : 0                                     | <ul> <li>number of received WAN frames</li> </ul>                  |

| LANB1                   |                                                                  |
|-------------------------|------------------------------------------------------------------|
| frm tx :366             | - number of sent LAN frames                                      |
| frm rx : 953            | - number of received LAN frames                                  |
| frm err : 0             | - number of faulty LAN frames                                    |
| LANB2                   |                                                                  |
| frm tx : 0              |                                                                  |
| frm rx : 0              |                                                                  |
| frm err : 0             |                                                                  |
| WANB1                   |                                                                  |
| frm tx : 953            | - number of sent WAN frames                                      |
| frm rx : 366            | - number of received WAN frames                                  |
| frm err: 0              | - number of faulty WAN frames                                    |
|                         |                                                                  |
| xxx\#sh ber             |                                                                  |
| status : sync random    | - synchronization status                                         |
| conf speed:100Mbps      | - adjusted speed                                                 |
| act. speed: 34.6Mbps    | - actual measured speed                                          |
| tx pattern: random      | - adjusted succession                                            |
| bit count : 1.36692e+10 | - number of received bits                                        |
| err count : 0           | <ul> <li>number of received error bytes</li> </ul>               |
| sync count: 1           | <ul> <li>number of synchronizations</li> </ul>                   |
| ber:0                   | - bit error rate                                                 |
| tle : 385s              | - time between errors                                            |
| tbe : 0s                | <ul> <li>time when the last error occurred</li> </ul>            |
| efs : 385s              | <ul> <li>time during which device works without error</li> </ul> |
| ers : 3s                | - time during which device works with error (second control)     |

With Best tester, it is possible to set both the rfi direction ("set ber speed xxx" - attention, it has the lowest priority; for right function it is necessary to decrease Ethernet capacity), and HSI direction ("set hsi e1 chxx ber", "set hsi e2 chxx ber") and control the given data path. It is possible to combine the Ber tester with loop backs for verification of the right function of data paths ("set e 1 chx loop", "set hsi loop", ...)

For loop backs, it is needed to look for possible embedded Ethernet.

Counter and also ber tester is possible to delete ("cle cou", "cle lancou", "cle ber").

The device status can be viewed with commands "sh st lan", "sh st mux", "sh st system", "sh modem", "sh radio stat", "sh radio atpc".

| xxx\#sh st lan        |                                                                         |
|-----------------------|-------------------------------------------------------------------------|
| LANA1                 | - Gigabit user data port                                                |
| link : none           | - detection link                                                        |
| aneg : on             | <ul> <li>setting of automatic speed/duplex detection</li> </ul>         |
| duplex : not resolved | <ul> <li>actual (identified) duplex (not resolved/half/full)</li> </ul> |
| speed : not resolved  | - actual (identified ) speed (not resolved/1000m/100m/10m)              |
| LANA2                 | <ul> <li>port of internal switch interconnection</li> </ul>             |
| link : ok             |                                                                         |
| aneg : off            |                                                                         |
| duplex : full         |                                                                         |
| speed : 100m          |                                                                         |
| LANB1                 | - 100Mbit management port                                               |
| link : ok             |                                                                         |
| aneg : on             |                                                                         |
| duplex : full         |                                                                         |
| speed : 100m          |                                                                         |
| LANB2                 | <ul> <li>port of internal switch interconnection</li> </ul>             |
| switch : off          | - (on/off) enabled/denied switch interconnection                        |
|                       |                                                                         |

Tsunami<sup>™</sup> GX800 Installation and Management Guide

link : ok aneg : off duplex : full speed : 100m xxx\#sh st system SYSTEM status : ok - global status of device (ok/warning/error) design : user - name firmware temp. : 49.2C - IDU temperature date : Wed, 01.10. 2008 08:15:44 +0200 METDST - date, time and timezone uptime : 0d 19:25:45 fans : auto-on 11370, 11160 rpm RADIO rxlevel: -52dBm - received level of ODU temp. : 37.0C - IDU temperature xxxl#sh st mux RFI ifc type: modem - type of interface (modem) mux type: PBPS - type of multiplexer - packet based priority system - synchronization at PBPS frames (ok/loss) mux sync: ok HSI ifc type: nc ok xxx\#sh modem sh modem MODEM-Config Modulation set: gam128 28e6 01 - adjusted modulation ("set mod at xxx") - bit rate at modem interface Bitrate : 139,61Mbps Auto Acquire : on - setting of automatic synchronization Tx mute : off - setting of output only for supporting frequency Spectral inv. : auto Sp inv. status: no inversion latency mode : standard Ext. agc mode : auto - setting of attenuation steering on cable Mse allevel : -29 - value of lower MSE, when it triggers alarm Ad.mod. config: off Adaptive mod.0: Adaptive mod.1: gam32 28e6 01 (-21.5dB,-75dBm) - modulation for worse weather Adaptive mod.2: qpsk\_28e6\_02 (-14dB,-81dBm) - modulation for the worse conditions **MODEM-Status** Modem sync (1) - status of synchronization (1 = OK, 0 = loss, another number = code : 1 of error) Symbol rate : 24700272Hz - symbol speed (times number of status = "over air" bitrate) internal AGC gain : -5.2dB - internal forcing of signal from cable (OK = -8 to -1) external AGC gain : 17.0dB - external forcing of signal from cable (OK = 10 to 25) - offset supporting carrier offset : -598Hz : -35.4dB MSE - similar to S/N ration (smaller = better) possible alarms of modem are: "Sync byte detector not locked" - sync byte not found "Equalizer MSI estimator below threshold", - unable to set equalizer "Symbol timing not locked"

xxx|#sh rad stat

**RADIO-Status** Alarms(00) : 00 - hexadecimal dump of ODU alarms (00 = OK) - temperature of ODU (-25 up to 55 C ok) Temp : 50.0C RX\_PWR(dBm): -46 - received level of signal (higher then -70 is OK) Subband : A MW band : 11.00 GHz Band level : L SDH/PDH : T Side-r : L T/R value : 490.00MHz - distance Rx and Tx frequency Tx f band : 10700-10890MHz - valid setting of Tx frequency Ok xxx\#sh rad atpc - status of automatic proceeding of output power (on/off - turned-on/turnedatpc : off off) cur. txp.: 5dBm - current sent power - maximal (adjusted - "set rad txp xxx") transmitting power max txp. : 5dBm cur. rxl.: -55dBm - current received level of signal min rxl. : -60dBm - set ("set rad atpc rxl xxx") maximal level of signal to which it will regulate (+2dBm hysteresis)

The key command for local device is "sh local" and analogical command for opposite device is "sh remote".

| xxx\#sh local       |            |                                                                                |
|---------------------|------------|--------------------------------------------------------------------------------|
| ocal status : ok    |            |                                                                                |
| LOCAL RADIO         |            |                                                                                |
| Temperature : 45    | С          | - ODU temperature                                                              |
| Tx frequency : 184  | 490.000MHz | - transmit frequency                                                           |
| Current Rxl. : -510 | dBm        | - received power                                                               |
| ATPC Rx level: -6   | 0dBm       | - adjusted minimal level of signal for ATPC                                    |
| Current Txp. : 5dE  | Bm         | - current transmit power                                                       |
| Alarm (00) : 00     |            | - hexadecimal dump of ODU alarms (00 = ok)                                     |
| LOCAL IDU           |            |                                                                                |
| Temperature         | : 40C      | - IDU temperature                                                              |
| MSE                 | : -35.1dB  | - distance of dots in v I/Q diagram from ideal location (smaller = better)     |
| Modem sync(1)       | : 1        | - status of synchronization (1 = OK, 0 = loss, another number = code of error) |
| Alarm (1d)          | : 1d       | - hexadecimal dump ODU alarms (1d = OK)                                        |
| Error seconds       | : 0        | - number of error seconds on rfi PBPS                                          |
| HSI interface       | : E3       | - type of inserted modulus                                                     |
| SETTING:-   -ST     | ATUS       |                                                                                |

... list of report follows as in dump "sh alarm"

To switch between the Transmit /Receive (T/R) spacing for ODU units, use the following command:

xxx\#set radio tr high/low

For administering the device, use the following commands:

| xxx\#delayed 30 sh rad stat<br>sleeping 30 seconds<br>running command "sh rad st"<br>ok        | - it executes command "sh rad stat" after 30 second of waiting |
|------------------------------------------------------------------------------------------------|----------------------------------------------------------------|
| xxx\#sh his delayed<br>Wed, 01.10.2008 11:37:57 - sh rad st<br>RADIO-Status<br>Alarms(00) : 00 | - date of record and command<br>- dump of command              |

Temp : 43.0C RX\_PWR(dBm): -55 T/R value : -1010.000 Tx f band : 1918419687 RSSI (dBm) : -54.8 ok ok

xxx\#run fd xxx\#run w0 xxx\#run w1 xxx\#run auto

xxx\#write w0 xxx\#write w1 - status of command sh rad st

- status of command sh hsi delayed
- records factory default configuration (does not change settings)
- records saved configuration of device after reset
- records saved configuration of device from w1(-3) position
- automatic update of configuration (run w0) after 6 minutes (enable timeout) since last adjusting command (turning-off "run noauto", or "exit").
- Saves configuration with IP settings
- Save configuration without IP settings
#### xxx\>?

- ? : print help...
- clear : clear counters (?)
- delayed : [x] [cmd] run cmd after x seconds, result in "show hist del"
- enable : enable setting
- ping : [xx.xx.xx] ping to ip
- quit : quit & logout
- show : system status & config & counters (?)
- telnet : [xx.xx.xx] telnet to ip

ok

### xxx\>enable

ok

#### xxx\#?

- ? : print help...
- clear : clear counters (?)
- delayed : [x] [cmd] run cmd after x seconds, result in "show hist del"
- enable : enable setting
- exit : exit from enable mode
- kill : [xxx] kill user with xxx pid
- ping : [xx.xx.xx.xx] ping to ip
- quit : quit & logout
- reset : resetting device (?)
- run : [w0-3/fd/auto/noauto] run config, enable autorun
- set : settings (?)
- show : system status & config & counters (?)
- telnet : [xx.xx.xx] telnet to ip
- update : manage files, usb/ftp update (?)
- write : [w0-3] write configuration

ok

#### xxx\#clear ?

- atu : clear atu table
- ber : clear ber counters
- count : clear mux counters
- history : clear history logs (?)
- lancount : clear lan counters

ok

#### xxx|#clear history ?

- count : clear rfi counter err log
- delayed : clear delayed cmd log
- alarm : clear alarm log
- plog : clear periodical log

ok

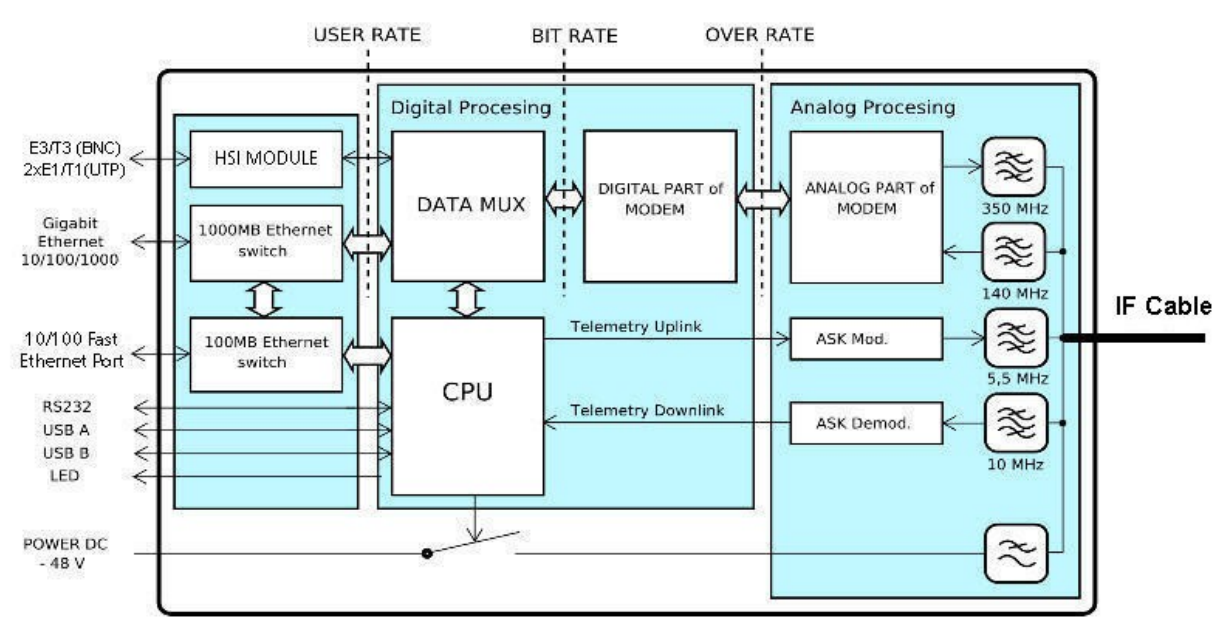

The following figure illustrates the functionality of an IDU.

Figure 50: Block Diagram of the IDU

The circuits of the Ethernet interface and the HSI module together with Digital Multiplexer (DATA MUX), Digital Modem (DSP block), Central Processing Unit (CPU) and the Analog signal processing block are the essential functional blocks of the IDU.

Data is first processed by the Ethernet physical layer, followed by the HSI interface. The processed data is then directed to the Data Multiplexer for further processing. Digital modem then adds synchronization marks, Forward Error Correction (FEC) to the data stream and creates a digitally modulated signal, which is directed to the Analog signal block for further processing. All these parts are interconnected inside the device with high-speed bus and are controlled by the CPU. This block is also accessible via management interfaces and allows the user to configure all the settings both locally and remotely through the IP interface on the IDU.

Digital Multiplexer (block DATA MUX), from a user's perspective is divided into two parts:

- **RFI:** Processes the data coming into the modem from HSI and Ethernet
- HSI: Process the data coming from the HSI module

RFI is a digital multiplexer (based on Packet Based Priority System (PBPS)) which creates a single data stream for the modem block containing all the permitted user input data. The data source for digital multiplexer are the signals from HSI interface, Ethernet data and data from the internal BER tester. System PBPS first transmits the data with the high priority and than with the low priority - from Ethernet block and from internal BER tester. Thus, prioritizing the data transmission helps to dynamically reduce data transmission rate, depending on the available overall transmission capacity.

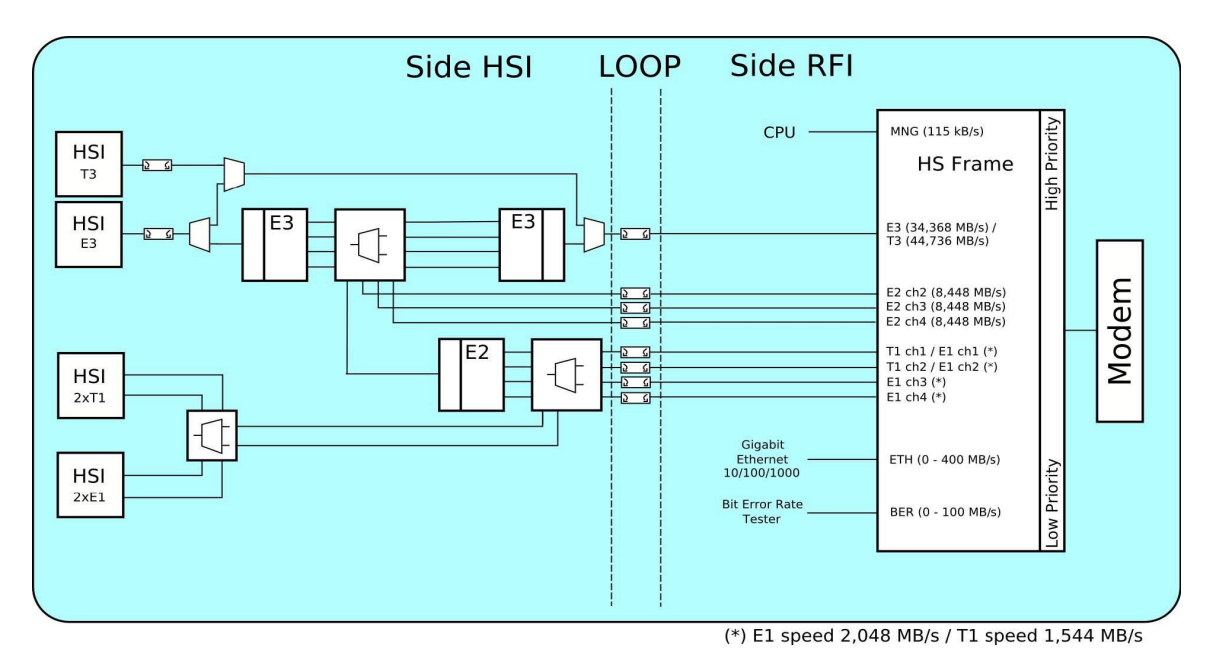

Figure 51: Block Diagram of Data MUX

The priorities for data transmission are assigned in the following order:

- 1. Service monitoring channel signal for management 115 kbps (the highest priority)
- 2. Signal E3/T3 from the Internal Bus 34.368 / 44.736 Mbps
- 3. Signals E2 from the Internal Bus (channels 2 to 4) 3 x 8.448 Mbps
- 4. Signals E1/T1 from the Internal Bus (channels 1 to 4 / 2) 4 x 2,048 Mbps / 2 x 1,544 Mbps
- 5. Signal from Ethernet block 0 up to 400 Mbps (400 for 56MHz)
- 6. Signal from BER tester 1 up to 100 Mbps (the lowest priority )

DSP block is the core of the IDU and provides its own digital modulation and demodulation. The whole block is configured and monitored by the CPU. All settings related to the types of modulation and their selected bandwidth are loaded into the DSP block and this block ensures the correct algorithm for data processing.

# Appendix D – Abbreviation List

| AGC  | Automatic Gain Control              |
|------|-------------------------------------|
| AIS  | Alarm Indication Signal             |
| ANEG | Auto Negotiation                    |
| ATPC | Automatic Power Control             |
| ATU  | Table of MAC addresses              |
| BER  | Bit Error Rate                      |
| BNC  | Bayonet Neill-Concelman             |
| CPU  | Central Processing Unit             |
| CRC  | Cyclic Redundancy Check             |
| DC   | Direct Current                      |
| FEC  | Forward Error Correction            |
| FER  | Frame Error Rate                    |
| HSI  | High Speed interface                |
| IDU  | Indoor Unit                         |
| IF   | Intermediate Frequency              |
| LAN  | Local Area Network                  |
| MSE  | Mean Square Error                   |
| NAT  | Network Address Translation         |
| NMS  | Network Management System           |
| ODU  | Outdoor Unit                        |
| PBPS | Packet Based Priority System        |
| PC   | Personal Computer                   |
| RFI  | Radio Frequency Interface           |
| RSL  | Received Signal Level               |
| RSSI | Received Signal Strength Indication |
| SNMP | Simple network management protocol  |
| VLAN | Virtual Local Area Network          |

## **IMPORTANT NOTE:**

## FCC Radiation Exposure Statement:

This equipment complies with FCC radiation exposure limits set forth for an uncontrolled environment. This equipment should be installed and operated with minimum distance 530cm between the radiator & your body.